# Labour Department

Note: same steps can be followed for the other services of Labour Dept. Following are the list of Services:-

- I. Application for continuation of Disability Pension
- II. Application for Continuation of Pension

## **Application flow of this manual: Applicant to LI to Joint Secretary to Applicant** Steps for APPLICANT.

#### Ex. Application for Pension

1. Register if new user and login or Login if credentials available.

| M Inbox (106) - gopichaitra@gmail 🗙 🛛 🔁 Sevasindhu | -Ops3 - Outlook Web 🗴 🔕 Seva Sindhu                | × +                                                     |                                                                      |                                      | - 0 ×                      |
|----------------------------------------------------|----------------------------------------------------|---------------------------------------------------------|----------------------------------------------------------------------|--------------------------------------|----------------------------|
|                                                    | gureka/login.do?ASWSC=Service+Unit+Type-Total+Nur  | nber+of+Service%2825%29&AG<br>ಸೇವಾ ಸಿಂಧು<br>SEVA SINDHU | YSCFLAG=0&ATWSC=Type+Wise-Total+Number+o                             | frService%28s%298ABWSCFLAG=0         | <u>k.</u> or <u>k</u> (j į |
| Mobi<br>OTP                                        | Apply for Service<br>le No<br>Password 			 Cet OTP | T                                                       | Check Your Application Status<br>Select Department<br>Select Service | -                                    |                            |
| Fo                                                 | rgot Password   New user ? Register here           |                                                         | Enter your Application ID Check Status Now                           |                                      |                            |
| © All Rights Reserve                               | ed                                                 |                                                         | Por                                                                  | wered by <u>SERVICEPLUS</u><br>おったむd | ENG 13:27                  |

2. Go to MENU->Apply for services->search for desired service->click on it->Application to be filled opens

| Menu     ≡       mage Profile        ply for services        ew Status of Application        mage Kosk Operations                                                                                                    | ABOUT SEVA SINDHU<br>Seva Sindhu is an initiative of Govt of Karmataka to<br>citizen service centers such as Bangalore One, Kar<br>services in a cashless, faceless and paperless man<br>Seva Sindhu provides a hassle free service delivery<br>processes of the department by removing cumber                                                                                       | deliver the Government services at the doorsteps of the citizens.<br>vataka One, Ataiji Jana Snehi Kendra and Bapuji Kendras and alm<br>ter. It is step towards provision of accessible, cost-effective, accou<br>through reduced turnaround time, minimized visits to avail servi<br>tome, time consuming and non-value add steps, thereby enhanci | Seva Sindhu will be integrated with various service delivery channe<br>sto bring to all departmental services on one platform. The objectiv<br>table and transparent government services to citizens.<br>ces and reduced opportunity cost. Seva Sindhu also aids the depart<br>ig the citizen service delivery mechanism.                                                                                                    | nes Language                                                                         |
|----------------------------------------------------------------------------------------------------|----------------------------------------------------------------------------------------------------|----------------------------------------------------------------------------------------------------|----------------------------------------------------------------------------------------------------|--------------------------------------------------------------------------------------|
| Jage Frome C                                                                                                    | ABOUT SEVA SINDHU<br>Seva Sindhu is an initiative of Govt of Karmataka to<br>citizen service centers such as Bangalore One, Kar<br>services in a cashless, faceless and paperless man<br>Seva Sindhu provides a hassle free service delivery<br>processes of the department by removing cumber                                                                                       | deliver the Government services at the doorsteps of the citizens.<br>tataka One, Ataij Jana Snehi Kendra and Bapuji Kendras and alm<br>ter. It is step towards provision of accessible, cost-effective, accou<br>through reduced turnaround time, minimized visits to avail servi<br>tome, time consuming and non-value add steps, thereby enhanci  | Seva Sindhu will be integrated with various service delivery channe<br>sto bring to all departmental services on one platform. The objectin<br>table and transparent government services to citizens.<br>ces and reduced opportunity cost. Seva Sindhu also aids the depart<br>og the citizen service delivery mechanism.                                                                                                    | ils of Govt of Karmataka,<br>ve is to provide Government<br>tment in simplifying the |
| v Status of Application <                                                                                                    | Seva Sindhu is an initiative of Govt of Karnataka to<br>citizen service centers such as Bangalore One, Kar<br>services in a cashless, faceless and paperless manr<br>Seva Sindhu provides a hassle free service delivery<br>processes of the department by removing cumber                                                                                                    | deliver the Government services at the doorsteps of the citizens.<br>nataka One, Ataiji Jana Snehi Kendra and Bapuji Kendras and aim<br>ler. It is step towards provision of accessible, cost-effective, accou<br>through reduced turnaround time, minimized visits to avail servi<br>nome, time consuming and non-value add steps, thereby enhanci | Seva Sindhu will be integrated with various service delivery channe<br>s to bring to all departmental services on one platform. The objectiv<br>ntable and transparent government services to citizens.<br>ces and reduced opportunity cost. Seva Sindhu also aids the depart<br>ng the citizen service delivery mechanism.                                                                                                    | Hs of Govt of Karnataka,<br>ve is to provide Government<br>tment in simplifying the  |
|                                                                                                    | Seva Sindhu provides a hassle free service delivery<br>processes of the department by removing cumbers                                                                                                    | through reduced turnaround time, minimized visits to avail serv<br>some, time consuming and non-value add steps, thereby enhanci                                                                                                    | ces and reduced opportunity cost. Seva Sindhu also aids the depart<br>ng the citizen service delivery mechanism.                                                                                                    | tment in simplifying the                                                             |
|                                                                                                    |                                                                                                    |                                                                                                    |                                                                                                    |                                                                                      |
| Type here to search                                                                                                    | J 🛱 ⊑ C 6                                                                                                    | original data govi                                                                                                    | n Lindia I 🏶 const i 💼 🛱                                                                                                    | 스 달 4) ENG 1044                                                                      |
| x (106) - gopichaitra@gmail 🗙   📴 S                                                                                                    | evasindhu-Ops3 - Outlook Wel: 🗙 🦻 SevaSindhu-Po                                                                                                    | eProd X +                                                                                                    |                                                                                                    | -                                                                                    |
| C https://serviceonline.gov                                                                                                    | v.in/configureka/beneficiaryPrimaryServiceList.do?                                                                                                    | DWASP_CSRFTOKEN=PLYH-DX4Q-N74P-RHE2-J18S-YSJC-M0                                                                                                    | 1B-LVWS                                                                                                    | \$                                                                                   |
| ಕರ್ನಾಟ                                                                                                    | t xerro                                                                                                    | ಸೇವಾ ಸಿಂಧು<br>Seva Sindhu                                                                                                    | ಸೇವಾ                                                                                                    |                                                                                      |
| Menu =                                                                                                    |                                                                                                    |                                                                                                    | ات<br>Ther                                                                                                    | nes Language 🧃                                                                       |
| age Profile 🖌 🧹                                                                                                    |                                                                                                    |                                                                                                    |                                                                                                    |                                                                                      |
| v for services                                                                                                    | Apply For Services / View All Available Services                                                                                                    |                                                                                                    |                                                                                                    |                                                                                      |
| ly for services ~                                                                                                    | Apply For Services / View All Available Services                                                                                                    |                                                                                                    |                                                                                                    |                                                                                      |
| y for services ×<br>ew all available services<br>• Status of Application <                                                                                                    | Apply For Services / View All Available Services view All States                                                                                                    |                                                                                                    | • Services                                                                                                    |                                                                                      |
| y for services ~<br>ewall available services<br>Status of Application <<br>age Klosk Operations <                                                                                                    | Apply For Services / View All Available Services view All States                                                                                                    |                                                                                                    | • Services                                                                                                    | earch: pens                                                                          |
| y for services  v for services v status of Application  sege Klosk Operations sequences sequence | Apply For Services / View All Available Services view All States SLNo. 1 Service Name                                                                                                    |                                                                                                    | Services<br>Services                                                                                                    | earch: pens                                                                          |
| y for services  wall available services Status of Application  agge Kiosk Operations                                                                                                    | Apply For Services / View All Available Services       view       All States       SLNo. 11       Service Name       L                                                                                                    | Pension                                                                                                    | Services<br>Se<br>IT Department Name<br>Department of Labour                                                                                                    | sarch: pens<br>11 State<br>KARNAT                                                    |
| y for services ~<br>ewall available services .<br>Status of Application <<br>age Kiosk Operations <<br>1<br>2                                                                                                    | Services / View All Available Services           view         All States           SLNo. 12         Service Name           L         Application for continuation of Disability           2.         Application for Continuation of Pension                                                                                                    | Pension                                                                                                    | Services Services Ser | arch: pens<br>11 State<br>KARNAT<br>KARNAT                                           |
| y for services  will available services Status of Application  age Klosk Operations                                                                                                    | Services / View All Available Services           view         All States           SLNo. 11         Service Name           1         Application for continuation of Disability           2         Application for Continuation of Pension           3         Application for Disability Pension and Ex                                                                            | Pension                                                                                                    | Services Services Ser | earch: pens<br>IT State<br>KARNAT<br>KARNAT<br>KARNAT                                |
| y for services  will available services Status of Application  age Kiosk Operations                                                                                                    | SLNo.     Service / View All Available Services       sLNo.     Service Name       4     Application for continuation of Disability       2     Application for Continuation of Pension       3     Application for Disability Pension and Ex       4     Application for Pension                                                                                                    | Pension                                                                                                    | Services Se Se Se Se Se Se Se Se Se Se Se Se Se                                                                                                    | sarch: pens<br>II State<br>KARNAT<br>KARNAT<br>KARNAT<br>KARNAT                      |
| y for services  war all available services Status of Application   agge Kiosk Operations                                                                                                    | Apply For Services / View All Available Services         view       All States         SLNo. 12       Service Name         1       Application for continuation of Disability         2       Application for Continuation of Pension         3       Application for Disability Pension and Ex         4       Application for Pension         owing page 1 of 1       Service Name | Pension<br>gratia                                                                                                    | Services Services Ser | arch: pens<br>II State<br>KARNAT<br>KARNAT<br>KARNAT<br>Previous 1 Next              |

## 3. Fill in all mandatory fields - > submit

| Apply for services Y         |                                                                                                    |                                  | ಕಾರ್ಮಿಕ ಇಲಾಖೆ                                                          |                                                  |  |  |  |
|------------------------------|----------------------------------------------------------------------------------------------------|----------------------------------|------------------------------------------------------------------------|--------------------------------------------------|--|--|--|
| View all available services  |                                                                                                    |                                  | Labour Department                                                      |                                                  |  |  |  |
| View Status of Application < |                                                                                                    | ನಿವೃತ್ತಿ ವೇತನ ಅರ್ಜಿ/ಪಿಂಚಣಿ ಅರ್ಜಿ |                                                                        |                                                  |  |  |  |
| Manage Kiosk Operations <    |                                                                                                    | Aj                               | pplication for Pension                                                 |                                                  |  |  |  |
|                              | Applicant Details/ಅರ್ಜಿದಾರರ ವಿವರಗಳ                                                                               | )                                |                                                                        |                                                  |  |  |  |
|                              | Name of the Beneficiary/ ಫಲಾನುಭವಿಯ<br>ಹೆಸರು                                                                      | Test Name                        | Address of the Beneficiary/ಫಲಾನುಭವಿಯ<br>ವಿಳಾಸ                          | Address                                          |  |  |  |
|                              | Date of Birth of Beneficiary/ಫಲಾನುಭವಿಯ<br>ಜನ ದಿನಾಂಗ್ '                                                           | 06/05/1975                       | Age of Beneficiary/ಫಲಾನುಭವಿಯ<br>ವಯಸು.                                  | 44                                               |  |  |  |
|                              |                                                                                                    |                                  | 0.0001003                                                              | Please enter a value greater than or equal to 1. |  |  |  |
|                              | Phone number of Benificiary/<br>ಫಲಾನುಭವಿಯ ದೂರವಾಣಿ ಸಂಖ್ಯೆ                                                         | 222222222                        | Adhaar Number of Beneficiary/<br>ಫಲಾನುಭವಿಯ ಆಧಾರ್ ಸಂಖ್ಯೆ                |                                                  |  |  |  |
|                              | Registration Number of the<br>Beneficiaryಫಲಾನುಭವಿಯ ನೋಂದಣೆ<br>ಸಂಖ್ಯೆ *                                            | 1                                | Date of registration of the Beneficiary/<br>ಫಲಾನುಭವಿಯ ನೋರಿದಣೆ ದಿನಾಂಕ " | 01/05/2019                                       |  |  |  |
|                              | Age at the time of Registration/ನೋಂದಣಿ<br>ಸಮಯದಲ್ಲಿನ ವಯಸ್ಸು                                                       | 44                               | Date of Completion of 60 years/60 ವರ್ಷ<br>ವಯೋಮಿತಿ ತಲುಪಿದ ದಿನಾಂಕ        | 06/05/2035                                       |  |  |  |
|                              | Already pension availed from any<br>government Department/ಸರ್ಕಾರದ ಇತರೆ<br>ಇಲಾಖೆ ಗಳಿಂದ ಪಿಂಚಣೆ<br>ಪಡೆಯಲಾಗುತ್ತಿದೆಯೇ | ಿ Yes/ಹೌದು ☀ №/ಇಲ್ಕ              |                                                                        |                                                  |  |  |  |

| Airsady pension avalied from any<br>government Department/ಸರ್ಕಾರದ ಇತ<br>ಇಲಾಖೆ ಗಳಿಂದ ಪಿಂಚಣಿ<br>ಪಡೆಯಲಾಗುತ್ತಿದೆಯೇ | © Yes/ಹೌದು ® №ಇಲ್ಲ<br>3ರೆ  |                                      |         |  |
|----------------------------------------------------------------------------------------------------|----------------------------|--------------------------------------|---------|--|
| Address where beneficiary was rec                                                                              | yistered/ಫಲಾನುಭವಿ ನೋಂದಾಯಿಸ | ನಲ್ಪಟ್ಟ ವಿಳಾಸ                        |         |  |
| State/రాజ <sub>క</sub> ి                                                                                       |                            | Karnataka                            |         |  |
| District/ಜಿಲ್ಲೆ *                                                                                              |                            | BANGALORE URBAN                      |         |  |
| Taluk/ತಾಲ್ಲೂಶು *                                                                                               |                            | BBMP                                 |         |  |
| Gram Panchayat/ಗ್ರಾಮ ಪಂಚಾಯತ್ *                                                                                 |                            | ВВМР                                 |         |  |
| Village/Ward/ಗ್ರಾಮ/ವಾರ್ಡ್ *                                                                                    |                            | 13-Mallasandra (Circle 40)           |         |  |
| Bank Details/ಬ್ಯಾಂಕ್ ವಿವರಗಳು                                                                                   |                            |                                      |         |  |
| Bank Name/ಬ್ಯಾಂಕ್ ಹೆಸರು *                                                                                      | SBI                        | Branch Name/ಶಾಖೆಯ ಹೆಸರು <sup>*</sup> | SBI     |  |
| Bank Account Number/ಬ್ಯಾಂರ್ ಖಾತೆ<br>ಸಂಖ್ಯೆ *                                                                   | 123456789                  | Bank Address/ ಬ್ಯಾಂಕ್ ವಿಳಾಸ          | Address |  |
| IFSC Code/ಐ ಎಫ್ ಎಸ್ ಸಿ ಸಂಪ್ಯೆ                                                                                  | SBIN0000813                |                                      |         |  |

| Subscription *                                                                                   | Date/s of payment/ಪಾವತಿಯ<br>ದಿನಾಂಕ/ಗಳು *                                                      | Bank name/23     | ್ಯಂಕ್ ಹೆಸರು * | Branch Name/ಬ್ಯಾಂಕ್ ಶಾಖೆಯ<br>ಹೆಸರು * | Amount/ಮೊತ್ತ |
|--------------------------------------------------------------------------------------------------|-----------------------------------------------------------------------------------------------|------------------|---------------|--------------------------------------|--------------|
| First Subscription/ಮೊದಲ ವಂತಿಗೆ                                                                   | 01/04/2015                                                                                    | SBI              |               | SBI                                  | 2000         |
| Last Subscription/ಕೊನೆಯ ವಂತಿಗೆ                                                                   | 01/05/2019                                                                                    | SBI              |               | SBI                                  | 2000         |
| Total amount of subscriptions paid/                                                              | ಪಾವತಿಸಿದ ವಂತಿಗೆಯ ಒಟ್ಟು ಮೊತ್ತ. "                                                               |                  | 50000         |                                      |              |
| ಮೇಲೆ ನೀಡಲಾಗಿರುವ ಹೇಳಿಕೆಗಳು ನ<br>ಸತ್ಯವಾಗಿರುತ್ತದೆ ಎಂದು ಈ ಮೂಲಕ<br>The facts mentioned above are true | ನ್ನ ಜ್ಯಾನ ಮತ್ತು ತಿಳುವಳಿಕೆಗೆ ಅನುಗು<br>ದೃಢೀಕರಿಸುತ್ತೇನೆ.<br>to the best of my knowledge and info | əವಾಗಿ<br>mation. |               |                                      |              |

#### 4. Enter captcha and Click on 'submit'

| M Inbox (106) - gopichaitra@gmail 🗙 🛛 📴 Sevasindhu-Ops3 - C | Jutlook Wei: X 💊 SevisSindhu-PreProd X +                                                                                                    | - (   | 5           | × |
|-------------------------------------------------------------|----------------------------------------------------------------------------------------------------|-------|-------------|---|
| ← → C                                                       | renderApplicationForm.do?serviceld=20000018UUID=cc39430e-4a16-44bc-8652-244457c0136a&OWASP_CSRFTOKEN=PLYH-DX4Q-N74P-RHE2-J18S-YSJC-M01B-LVWS&app | ☆     | C           | 1 |
| Additional Deta                                             | ils                                                                                                    |       |             | - |
| Application<br>Reference<br>Number[Token<br>Number]         | 1                                                                                                    |       |             |   |
| Register Number                                             | ī                                                                                                    |       |             |   |
| Serial Number                                               | 1                                                                                                    |       |             |   |
| Application<br>Received On *                                | 15/05/2019                                                                                                    |       |             |   |
| Apply to the Office *                                       | Labour Inspector Office(Labour Inspector Office- Bangalore 40th Circle ) - Rural/Urban                                                           |       |             |   |
|                                                             | Word verification                                                                                                    |       |             |   |
|                                                             | Please enter the characters shown above                                                                                                    |       |             |   |
|                                                             | 8W942B                                                                                                    |       |             |   |
|                                                             | 😫 Drait 🔮 Submit 🖉 Close 🖉                                                                                                    | Rese  | t           | 1 |
|                                                             |                                                                                                    |       |             |   |
|                                                             |                                                                                                    |       |             |   |
| O Type here to search                                       | 바 🔚 😋 😂 🗗 🚅 🔽 📓 🔤 🔤 🖉                                                                                                    | 10:51 | 10 <b>Ş</b> |   |

| Additional Datail                                   | -                   |                                                                                                    |         |
|-----------------------------------------------------|---------------------|----------------------------------------------------------------------------------------------------|---------|
| Additional Detail                                   | IS                  |                                                                                                    |         |
| Application<br>Reference<br>Number(Token<br>Number) | 1                   |                                                                                                    |         |
| Register Number                                     | 1                   |                                                                                                    |         |
| Serial Number                                       | 1                   |                                                                                                    |         |
| Application<br>Received On *                        | 15/05/2019          | Aadhaar Number verification                                                                                                    |         |
| Apply to the Office *                               | Labour Inspector Of | Prease enter the UTP received in your registered mobile number<br>from UIDAI for the UTP received in your registered mobile number<br>Enter OTP*<br>Click on validate button to validate OTP |         |
|                                                     |                     | Validate Close                                                                                                    |         |
|                                                     |                     | 8W94zB                                                                                                    |         |
|                                                     |                     | P Draft E Submit O Close                                                                                                    | C Reset |
|                                                     | *******             |                                                                                                    |         |

### 5. Enter OTP and click on 'Validate'.

| M Inbox (106) - gopichaitra@gmail 🗙 🛛 🔯 | Sevasindhu-Ops3 - Outlook Web 🗙 🦐 Sevas                 | indhu-PreProd × +                                                                                                    | - 0 ×                                      |
|-----------------------------------------|---------------------------------------------------------|----------------------------------------------------------------------------------------------------|--------------------------------------------|
| ← → C                                   | ov.in/configureka/renderApplicationForm.dc              | ?serviceId=2000001&UUID=cc39430e-4a16-44bc-8652-244457c0136a&OWASP_CSRFTOKEN=PLYH-DX                                                                                                    | 4Q-N74P-RHE2-J18S-YSJC-M01B-LVWS&app 🛧 🕼 : |
|                                         | Additional Details                                      | serviceonline.gov.in says Aadhaar Verified                                                                                                    |                                            |
|                                         | Application 1<br>Reference 1<br>Number(Token<br>Number) | ox                                                                                                    |                                            |
|                                         | Register Number                                         |                                                                                                    |                                            |
|                                         | Serial Number                                           |                                                                                                    |                                            |
|                                         | Application<br>Received On • 15/05/2019                 | Aadhaar Number verification                                                                                                    |                                            |
|                                         | Apply to the Office * Labour Inspector Of               | Form UIDA IT TO THE PROFESSION OF THE PROFESSION OF THE PROFESSION |                                            |
|                                         |                                                         | Click on validate button to validate OTP Validate Close                                                                                                    |                                            |
|                                         |                                                         | 8W94zB                                                                                                    |                                            |
|                                         |                                                         |                                                                                                    | P Draft 🛱 Submit 💽 Close 📿 Reset           |
|                                         | міл                                                     |                                                                                                    |                                            |
| • O Type here to search                 | J 🛱 📜 😑                                                 | e 🧿 🕹 🖬 🧟 📓 🔤                                                                                                    | 유 < 臣 (10-53 民)<br>US 15-05-2019 民)        |

| → C                                                                                 | iceonline.go | v.in/configureka/applyPageForm.do?OWASP_CSRFTOKEN=PL                 | YH-DX4Q-N74P-RHE2-J18S-YSJC-M01B-LVWS&UUID=4a341cbe-2fe4-4a7b-bb3a-93a9 | 113b7834   |          | \$ C   |
|-------------------------------------------------------------------------------------|--------------|----------------------------------------------------------------------|-------------------------------------------------------------------------|------------|----------|--------|
|                                                                                     | ಕರ್ನಾಟ       | ಕ ಸರ್ಕಾರ                                                             | ಸೇವಾ ಸಿಂಧು<br>Seva Sindhu                                               | ಸೇವಾ ಸಿಂಧು |          |        |
| Menu                                                                                | =            |                                                                      |                                                                         | 🏳 Themes   | Language | 👗 kios |
| Manage Profile                                                                      | <            |                                                                      |                                                                         |            |          |        |
| Apply for services                                                                  | *            | Applicant Details/ಅರ್ಜಿದಾರರ ವಿವರಗಳು                                  |                                                                         |            |          |        |
| <ul> <li>View all available services</li> <li>View Status of Application</li> </ul> | *            | Application Reference No :                                           | Draft_KB8025/2019/00011                                                 |            |          |        |
| Manage Kiosk Operations                                                             | <            | Name of the Beneficiary/ ಫಲಾನುಭವಿಯ ಹೆಸರು :                           | Test Name                                                               |            |          |        |
|                                                                                     |              | Address of the Beneficiary/ಫಲಾನುಭವಿಯ ವಿಳಾಸ :                         | Address                                                                 |            |          |        |
|                                                                                     |              | Date of Birth of Beneficiary/ಫಲಾನುಭವಿಯ ಜನ್ಮದಿನಾಂಕ :                  | 06/05/1975                                                              |            |          |        |
|                                                                                     |              | Age of Beneficiary/ಫಲಾನುಭವಿಯ ವಯಸ್ಸು :                                | 44                                                                      |            |          |        |
|                                                                                     |              | Phone number of Benificiary/ಫಲಾನುಭವಿಯ ದೂರವಾಣಿ ಸಂಖ್ಯೆ :               | 2222222222                                                              |            |          |        |
|                                                                                     |              | Adhaar Number of Beneficiary/ಫಲಾನುಭವಿಯ ಆಧಾರ್ ಸಂಖ್ಯೆ :                | Aadhaar Verified                                                        |            |          |        |
|                                                                                     |              | Registration Number of the Beneficiaryಫಲಾನುಭವಿಯ ನೋಂದಣಿ<br>ಸಂಖ್ಯೆ :   | 1                                                                       |            |          |        |
|                                                                                     |              | Date of registration of the Beneficiary/ಫಲಾನುಭವಿಯ ನೋಂದಣಿ<br>ದಿನಾಂಕ : | 01/05/2019                                                              |            |          |        |
|                                                                                     |              | Age at the time of Registration/ನೋಂದಣಿ ಸಮಯದಲ್ಲಿನ ವಯಸ್ಸು :            | 44                                                                      |            |          |        |

## 6. Review of the application after submission.

| C A https://convicentia | po sevasinanu-Opso - Outlook wee x bevasinanu-Pre                                                   |                                                                          |             |
|-------------------------|----------------------------------------------------------------------------------------------------|--------------------------------------------------------------------------|-------------|
| C Intips://serviceoni   | ie.gov.ii/comgueka/appiyragerorm.do:OwA3r_C3Krid                                                    | 20010-1011-00405-0140-00102-03-03-03-03-03-03-03-03-03-03-03-03-03-      | ц           |
|                         | Date of Completion of 60 years/60 ವರ್ಷ ವಯೋಮಿತಿ ತಲ<br>ದಿನಾಂಕ :                                       | ುಪಿದ 06/05/2035                                                          |             |
|                         | Aiready pension availed from any government Departmen<br>ಇತರೆ ಇಲಾಖೆ ಗಳಿಂದ ಪಿಂಚಣಿ ಪಡೆಯಲಾಗುತ್ತಿದೆಯೇ : | Interds Norac.                                                           |             |
|                         | Address where beneficiary was registered/ಫಲಾ                                                        | ನುಭವಿ ನೋಂದಾಯಿಸಲ್ಪಟ್ಟ ವಿಳಾಸ                                               |             |
|                         | State/œa≈ <sub>é</sub> :                                                                            | Kamataka                                                                 |             |
|                         | District/ಜಿಲ್ಲೆ :                                                                                   | BANGALORE URBAN                                                          |             |
|                         | Taluk/ತಾಲ್ಕೂರು :                                                                                    | BBMP                                                                     |             |
|                         | Gram Panchayat/ಗ್ರಾಮ ಪಂಚಾಯತ್ :                                                                      | BBMP                                                                     |             |
|                         | Village/Ward/ಗ್ರಾಮ/ವಾರ್ಡ್ :                                                                         | 13-Mallasandra (Circle 40)                                               |             |
|                         | Selected Circle/ಆಯ್ಕೆಮಾಡಲಾದ ವ್ಯತ್ತ :                                                                | Labour Inspector Office(Labour Inspector Office- Bangalore 40th Circle ) |             |
|                         | Bank Details/ಬ್ಯಾಂಕ್ ವಿವರಗಳು                                                                        |                                                                          |             |
|                         | Bank Name/ಬ್ಯಾಂಕ್ ಹೆಸರು :                                                                           | SBI                                                                      |             |
|                         | Branch Name/ಶಾಖೆಯ ಹೆಸರು :                                                                           | SBI                                                                      |             |
|                         | Bank Account Number/ಬ್ಯಾಂಕ್ ಖಾತೆ ಸಂಖ್ಯೆ :                                                           | 123456789                                                                |             |
|                         | Bank Address/ ಬ್ಯಾಂಕ್ ವಿಳಾಸ :                                                                       | Address                                                                  |             |
|                         | IFSC Code/ಐ ಎಫ್ ಎಸ್ ಸಿ ಸಂಖ್ಯೆ .                                                                     | SBIN0000813                                                              |             |
|                         |                                                                                                    |                                                                          | 8 ENG 10:54 |

| IFSC Code/ಐ ಎಫ್ ಎಸ್ ಸಿ ಸಂಖ್ಯೆ :                                                                               | SBIN0000813                                            |                         |                                 |              |
|----------------------------------------------------------------------------------------------------|--------------------------------------------------------|-------------------------|---------------------------------|--------------|
| Payment of Subscription amount/ ভ                                                                             | ರಂತಿಗೆ ಪಾವತಿಯ ಮೂತ್ರ                                    |                         |                                 |              |
| Subscription Details                                                                                          |                                                        |                         |                                 |              |
| Subscription                                                                                                  | Date/s of payment/ಪಾಪತಿಯ ದಿನಾಂಕ/ಗಳು                    | Bank name/ಬ್ಯಾಂಕ್ ಹೆಸರು | Branch Name/ಬ್ಯಾಂಕ್ ಶಾಖೆಯ ಹೆಸರು | Amount/ಮೊತ್ತ |
| First Subscription/ಮೊದಲ ವಂತಿಗೆ                                                                                | 01/04/2015                                             | SBI                     | SBI                             | 2000         |
| Last Subscription/ಕೊನೆಯ ಪಂತಿಗೆ                                                                                | 01/05/2019                                             | SBI                     | SBI                             | 2000         |
| Declaration/ಘುಂೀಷಣೆ                                                                                           |                                                        |                         |                                 |              |
| ಮೇಲೆ ನೀಡಲಾಗಿರುವ ಹೇಳಿಕೆಗಳು ನನ್ನ ಜ್ಯಾ                                                                           | ,ನ ಮತ್ತು ತಿಳುವಳಿಕೆಗೆ ಅನುಗುಣವಾಗಿ ಸತ್ಯವಾಗಿರುತ್ತದೆ ಎಂದು - | ಈ ಮೂಲಕ ದೃಢೀಕರಿಸುತ್ತೇನೆ. |                                 |              |
| The facts mentioned above are true to the                                                                     | best of my knowledge and information.                  |                         |                                 |              |
| The facts mentioned above are true to the                                                                     | best of my knowledge and information.<br>Yes           |                         |                                 |              |
| The facts mentioned above are true to the I Agree : Additional Details                                        | best of my knowledge and information.<br>Yes           |                         |                                 |              |
| The facts mentioned above are true to the I Agree : Additional Details Application Reference Number(Token Num | Ves<br>Iber) 1                                         |                         |                                 |              |

7. Click on edit to if any changes to be done else click on 'attach annexure' to attach the documents.

| M Inbox (106) - gopichaitra@gmail × ← → C ▲ https://serviceonline | Sevasindhu-Ops3 - Outlook Web × SevaSindhu-PreProd<br>ne.gov.in/configureka/applyPageForm.do?OWASP_CSRFTOKEP           | x +<br>I=PLYH-DX4Q-N74P-RHE2-J18S-YSJC-M018-LVWS&UUID=4a341cbe-2fe4-4a7b-bb3a-93a9113b7834                                                                                                    | - ₫ ×<br>☆ (6 i                                        |
|-------------------------------------------------------------------|----------------------------------------------------------------------------------------------------|----------------------------------------------------------------------------------------------------|--------------------------------------------------------|
|                                                                   | ಮೇಲೆ ನೀಡಲಾಗಿರುವ ಹೇಳಿಕೆಗಳು ನನ್ನ ಜ್ಞಾನ ಮತ್ತು ತಿಳುವಳಿಕೆಗ<br>The facts mentioned above are true to the best of my knowledg | ಅನುಗುಣವಾಗಿ ಸತ್ಯವಾಗಿರುತ್ತದೆ ಎಂದು ಈ ಮೂಲಕ ದೃಢೀಕರಿಸುತ್ತೇನೆ.<br>e and information.                                                                                                    |                                                        |
|                                                                   | I Agree :                                                                                                    | Yes                                                                                                    |                                                        |
|                                                                   | Additional Details                                                                                                    |                                                                                                    |                                                        |
|                                                                   | Application Reference Number(Token Number)                                                                             | 1                                                                                                    |                                                        |
|                                                                   | Register Number                                                                                                    | 1                                                                                                    |                                                        |
|                                                                   | Serial Number                                                                                                    | 1                                                                                                    |                                                        |
|                                                                   | Application Received On                                                                                                | 15/05/2019                                                                                                    |                                                        |
|                                                                   | Apply to the Office                                                                                                    | Labour Inspector Office(Labour Inspector Office- Bangalore 40th Circle )                                                                                                    |                                                        |
|                                                                   | 15/5/2019 10:53:55 IST                                                                                                 | http://s                                                                                                    | erviceonline.gov.in/configureka                        |
|                                                                   |                                                                                                    | 🗈 Edit 🖹 Attach Annexure 💿 Cancel 🔒 Print 📑 Export to PDE C Click here to initiate                                                                                                    | new application                                        |
|                                                                   |                                                                                                    |                                                                                                    |                                                        |
|                                                                   |                                                                                                    |                                                                                                    |                                                        |
|                                                                   |                                                                                                    | Site is technically designed, hosted and maintained by Netional Informatics Centre<br>Contents on this website is owned, updated and managed by the kinistry of Panchayeti Raj<br>POWERED BY SERVICEPLUS |                                                        |
| Type here to search                                               | 0 🛱 🚍 🤤 🥭 🌖                                                                                                    | 1 ^ h                                                                                                    | 고 Φ <sup>())</sup> ENG 10:54<br>US 15-05-2019 <b>₹</b> |

| ೯ಟಕ ಸರ್ಕಾರ                 |                                           |                      | ಸೇವಾ ಸಿಂಧ<br>Seva Sindhu | )<br>I      |                  | ಸೇವಾ ಸಂಧ                   |
|----------------------------|-------------------------------------------|----------------------|--------------------------|-------------|------------------|----------------------------|
| Menu                       | ≡                                         |                      |                          |             |                  | 🏳 Themes Language 🧃        |
| ly for services V          | ATTACH ENCLOSURE(S)                       |                      |                          |             |                  |                            |
| iew all available services | Enclosure(s):                             |                      |                          |             |                  |                            |
| v Status of Application <  | Type of Enclosure                         | Enclosure Document   | Issued By                | Issued Date | Reference Number | File/Reference             |
| age Kiosk Operations 🛛 🔇   | Photocopy of bank<br>passbook Benificiary | Bank PassBook 🔹 🔻    |                          |             | <b>H</b>         | Choose File sample test po |
|                            |                                           |                      |                          |             |                  | S Fetch from DigiLocker    |
|                            | Passport size photo                       | Disabled photo •     |                          |             | <b>H</b>         | Choose File sample test po |
|                            |                                           |                      |                          |             |                  | S Fetch from DigiLocker    |
|                            | Employer Certificate                      | Employer Certificate |                          |             | <b>=</b>         | Choose File sample test po |
|                            |                                           | O Document Pormat    |                          |             |                  | Scan                       |
|                            | Living Certificate                        | Living Certificate 🔹 |                          |             | =                | Choose File sample test po |
|                            |                                           | Document Format      |                          |             |                  | Scan                       |
|                            | Ration Card                               | Ration Card          |                          |             | =                | Choose File sample test po |

#### 8. Save annexure.

| Passnort rize photo    |                                                                                                    | Tetch from DigiLocker      |
|------------------------|----------------------------------------------------------------------------------------------------|----------------------------|
| Passport Size photo    | Disabled photo                                                                                                    | Choose File sample test po |
|                        | Upocument Format                                                                                                    | Scan                       |
| Fundament Contificate  |                                                                                                    | Character File             |
| Employer Certificate   | Employer Certificate 🔹                                                                                                    | Choose File sample test po |
|                        | Occument Format                                                                                                    | Scan                       |
|                        |                                                                                                    | Fetch from DigiLocker      |
| Living Certificate     | Living Certificate 🔻                                                                                                    | Choose File sample test pd |
|                        | Document Format                                                                                                    | Scan                       |
|                        |                                                                                                    | S Fetch from DigiLocker    |
| Ration Card            | Ration Card 🔻                                                                                                    | Choose File sample test pd |
|                        | Document Format                                                                                                    | Scan                       |
|                        |                                                                                                    | S Fetch from DigiLocker    |
| Identity Card/Smart Ca | I dentity Card                                                                                                    | Choose File sample test pd |
|                        | Document Format                                                                                                    | Scan                       |
|                        |                                                                                                    | Fetch from DigiLocker      |
|                        |                                                                                                    |                            |
|                        |                                                                                                    |                            |
|                        |                                                                                                    | □ Save Annexure            |
|                        |                                                                                                    |                            |
|                        |                                                                                                    |                            |
|                        |                                                                                                    |                            |
|                        | Digital India data.gov 👩 🗓                                                                                                    | 🙀 🕱 Beliv 👮 🗮 📖            |
|                        | Contemport of Active Contemport of Active Contemport of Contemport of Contemport of Active Contemport of Active Co |                            |
|                        |                                                                                                    |                            |

Application for Pension

|                                                                                     | ಕರ್ನಾಟ | ಕ ಸರ್ಕಾರ                                                             | ಸೇವಾ ಸಿಂಧು<br>Seva Sindhu | aeaa koqu |               |
|-------------------------------------------------------------------------------------|--------|----------------------------------------------------------------------|---------------------------|-----------|---------------|
| Menu                                                                                |        |                                                                      |                           | 四 Themes  | Language 👗 ki |
| Manage Profile                                                                      | •      |                                                                      |                           |           |               |
| Apply for services                                                                  | •      | Applicant Details/ಅರ್ಜಿದಾರರ ವಿವರಗಳು                                  |                           |           |               |
| <ul> <li>View all available services</li> <li>View Status of Application</li> </ul> | <      | Application Reference No :                                           | KB802\$190000009          |           |               |
| Manage Kiosk Operations                                                             | <      | Name of the Beneficiary/ ಫಲಾನುಭವಿಯ ಹೆಸರು :                           | Test Name                 |           |               |
|                                                                                     |        | Address of the Beneficiary/ಫಲಾನುಭವಿಯ ವಿಳಾಸ                           | Address                   |           |               |
|                                                                                     |        | Date of Birth of Beneficiary/ಫಲಾನುಭವಿಯ ಜನ್ಮದಿನಾಂಕ :                  | 06/05/1975                |           |               |
|                                                                                     |        | Age of Beneficiary/ಫಲಾನುಭವಿಯ ವಯಸ್ಸು :                                | 44                        |           |               |
|                                                                                     |        | Phone number of Benificiary/ಫಲಾನುಭವಿಯ ದೂರವಾಣಿ ಸಂಖ್ಯೆ :               | 2222222222                |           |               |
|                                                                                     |        | Adhaar Number of Beneficiary/ಫಲಾನುಭವಿಯ ಆಧಾರ್ ಸಂಖ್ಯೆ :                | Aadhaar Verified          |           |               |
|                                                                                     |        | Registration Number of the Beneficiaryಫಲಾನುಭವಿಯ ನೋಂದಣಿ<br>ಸಂಪ್ಯೆ :   | 1                         |           |               |
|                                                                                     |        | Date of registration of the Beneficiary/ಫಲಾನುಭವಿಯ ನೋಂದಣಿ<br>ದಿನಾಂಕ : | 01/05/2019                |           |               |
|                                                                                     |        | Age at the time of Registration/ನೋಂದಣಿ ಸಮಯದಲ್ಲಿನ ವಯಸ್ಸು :            | 44                        |           |               |

## 9. Application review after saving the application.

| ← → C  https://serviceonl | ne.gov.in/configureka/editSaveAnnexure.do?OWASP_CSRFT                                                  | TOKEN=PLYH-DX4Q-N74P-RHE2-J18S-YSJC-M01B-LVWS&applid=12897&citizenId=9944499&directSubmitCheck=N | \$ G |
|---------------------------|----------------------------------------------------------------------------------------------------|--------------------------------------------------------------------------------------------------|------|
|                           | Age at the time of Registration/ನೋಂದಣಿ ಸಮಯದಲ್ಲಿನ ವ                                                     | ಯಸ್ಥು: 44                                                                                        |      |
|                           | Date of Completion of 60 years/60 ವರ್ಷ ವಯೋಮಿತಿ ತಲುಂ<br>ದಿನಾಂಕ :                                        | ಹಿದ 06/05/2035                                                                                   |      |
|                           | Already pension availed from any government Department/2<br>ಇತರೆ ಇಲಾಖೆ ಗಳಿಂದ ಪಿಂಚಣಿ ಪಡೆಯಲಾಗುತ್ತಿದೆಯೇ : | ಸರ್ಕಾರದ No/xey                                                                                   |      |
|                           | Address where beneficiary was registered/ಫಲಾನ                                                          | ನುಭವಿ ನೋಂದಾಯಿಸಲ್ಪಟ್ಟ ವಿಳಾಸ                                                                       |      |
|                           | State/ರಾಜ್ಯ :                                                                                          | Kamataka                                                                                         |      |
|                           | District/ಜಿಲ್ಲೆ :                                                                                      | BANGALORE URBAN                                                                                  |      |
|                           | Taluk/ತಾಲ್ಕೂಕು :                                                                                       | BBMP                                                                                             |      |
|                           | Gram Panchayat/ಗ್ರಾಮ ಪಂಚಾಯತ್ :                                                                         | BBMP                                                                                             |      |
|                           | Village/Ward/ಗ್ರಾಮ/ಪಾರ್ಡ್:                                                                             | 13-Mallasandra (Circle 40)                                                                       |      |
|                           | Selected Circle/ಆಯ್ಕೆಮಾಡಲಾದ ವ್ಯತ್ತ :                                                                   | Labour Inspector Office(Labour Inspector Office- Bangalore 40th Circle )                         |      |
|                           | Bank Details/ಬ್ಯಾಂಕ್ ವಿವರಗಳು                                                                           |                                                                                                  |      |
|                           | Bank Name/ಬ್ಯಾಂಕ್ ಹೆಸರು :                                                                              | SBI                                                                                              |      |
|                           | Branch Name/ಶಾಖೆಯ ಹೆಸರು :                                                                              | SBI                                                                                              |      |
|                           | Bank Account Number/ಬ್ಯಾಂಕ್ ಖಾತೆ ಸಂಖ್ಯೆ :                                                              | 123456789                                                                                        |      |
|                           | Bank Address/ ಬ್ಯಾಂಕ್ ವಿಳಾಸ :                                                                          | Address                                                                                          |      |
|                           | IFSC Code/ಐ ಎಫ್ ಎಸ್ ಸಿ ಸಂಖ್ಯೆ :                                                                        | SBIN0000813                                                                                      |      |

| IFSC C009/80 200* 204* X AOSUS .                                                                                                    | SBIN0000813                                                                                                    |                         |                                 |              |
|----------------------------------------------------------------------------------------------------|----------------------------------------------------------------------------------------------------|-------------------------|---------------------------------|--------------|
| Payment of Subscription amount/ ವ                                                                                                    | ಂತಿಗೆ ಪಾವತಿಯ ಮೂತ್ರ                                                                                                    |                         |                                 |              |
| Subscription Details                                                                                                    |                                                                                                    |                         |                                 |              |
| Subscription                                                                                                    | Date/s of payment/ಪಾವತಿಯ ದಿನಾಂಕ/ಗಳು                                                                                                    | Bank name/ಬ್ಯಾಂಕ್ ಹೆಸರು | Branch Name/ಬ್ಯಾಂಕ್ ಶಾಖೆಯ ಹೆಸರು | Amount/ಮೊತ್ತ |
| First Subscription/ಮೊದಲ ವಂತಿಗೆ                                                                                                    | 01/04/2015                                                                                                    | SBI                     | SBI                             | 2000         |
| Last Subscription/ಕೊನೆಯ ಪಂತಿಗೆ                                                                                                    | 01/05/2019                                                                                                    | SBI                     | SBI                             | 2000         |
|                                                                                                    | ನತಿಸಬೇಕಾದ ಒಟ್ಟು 50000                                                                                                    |                         |                                 |              |
| ಪಂತಿಗೆಯ ಮೊತ್ತ :<br>Total amount of subscriptions paid/ಜಾವತಿಸಿ<br>:                                                                                                    | ನ ಪಂತಿಗೆಯ ಒಟ್ಟು ಮೊತ್ತ 50000                                                                                                    |                         |                                 |              |
| ಪಂತಿಗೆಯ ಮೊತ್ತ :<br>Total amount of subscriptions paidtಪಾವತಿಸಿ<br>:<br>Declaration/ಫೊಳೀತುವೆ<br>ಮೇಲೆ ನೀಡಲಾಗಿರುವ ಹೇಳಿಕೆಗಳು ನನ್ನ ಜ್ಞಾನ<br>The facis mentioned above are true to the b                                                                                      | ನ ಪಂತಿಗೆಯ ಒಟ್ಟು ಮೊತ್ತ 50000<br>ನ ಪಂತಿಗೆಯ ಒಟ್ಟು ಮೊತ್ತ 50000<br>1 ಮತ್ತು ತಿಳುವಳಿಕೆಗೆ ಅನುಗುಣವಾಗಿ ಸತ್ಯವಾಗಿರುತ್ತದೆ ಎಂದು ಕ<br>stof my knowledge and information.                         | ತ ಮೂಲಕ ದೃಡೀಕರಿಸುತ್ತೇನೆ. |                                 |              |
| ಪಂತಿಗೆಯ ಮೊತ್ತ :<br>Total amount of subscriptions paid/ಪಾಜಿತಿಸಿ<br>Declaration/ಫೆ <b>ಲೀರಪಣೆ</b><br>ಮೇಲೆ ನೀಡಲಾಗಿರುವ ಹೇಳಿಕೆಗಳು ನನ್ನ ಡ್ಯಾಕ<br>The facts mentioned above are true to the b                                                                                  | ತಸದುಕಾದ ಸಿದ್ದು 50000<br>ದ ಪಂತಿಗೆಯ ಒಟ್ಟು ಮೊತ್ತ 50000<br>! ಮತ್ತು ತಿಳುವಳಿಕೆಗೆ ಅನುಗುಣವಾಗಿ ಸತ್ಯವಾಗಿರುತ್ತದೆ ಎಂದು e<br>et of my knowledge and information.<br>Yes                        | ಈ ಮೂಲಕ ವೃಡೀಕರಿಸುತ್ತೇವೆ. |                                 |              |
| ಪಂತಿಗೆಯ ದೊತ್ತ :<br>Total amount of subscriptions paidtenet ತಿಸಿ<br>Declaration/ಫೋರತಕ<br>ಮೇಲೆ ವೀಡಲಾಗಿರುವ ಹೇಳಿಕೆಗಳು ನನ್ನ ಡ್ಯಾ<br>The facts mentioned above are true to the b<br>I Agree :<br>Annexure List                                                               | ರ್ಷದಂತಿಗೆಯ ಒಟ್ಟು ಮೊತ್ತ 50000<br>ದ ವಂತಿಗೆಯ ಒಟ್ಟು ಮೊತ್ತ 50000<br>! ಮತ್ತು ತಿಳುವಳಿಕೆಗೆ ಅನುಗುಣವಾಗಿ ಸತ್ಯವಾಗಿರುತ್ತದೆ ಎಂದು (<br>est of my knowledge and information.<br>Yes               | ಕ ಮೂಲಕ ದೃಢೀಕರಿಸುತ್ತೇನೆ. |                                 |              |
| ಪಂತಿಗೆಯ ವೊತ್ತ :<br>Total amount of subscriptions paid/ಕರ್ಪವೆ ತಿನ<br>Declaration/ಫೆ <b>/ಲಿನ್</b> ವಣೆ<br>ಮೇಲೆ ವಿನಡವಾಗಿರುವ ಹೇಳಿಕೆಗಳು ನನ್ನ ಜ್ಯಾತ<br>The facts mentioned above are true to the t<br>I Agree :<br>Annexure List<br>1) Photocopy of bank passbook Benificiary | ವ ಪಂತಿಗೆಯ ಒಟ್ಟು ಮೊತ್ತ 50000<br>ದ ಪಂತಿಗೆಯ ಒಟ್ಟು ಮೊತ್ತ 50000<br>ಕಮತ್ತು ತಿಳುವಳಿಕೆಗೆ ಅನುಗುಣವಾಗಿ ಸತ್ಯವಾಗಿರುತ್ತದೆ ಎಂದು e<br>et of my knowledge and information.<br>Yes<br>Bank PassBook | ಈ ಮೂಲಕ ವೃಡೀಕರಿಸುತ್ತೇವೆ. |                                 |              |

### 10. Click on E-sign and make payment.

| M Inbox (106) - gopichaitra@gmail × | 📴 Sevasindhu-Ops3 - Outlook Web 🗙 🦐 SevaSindhu-PreProd | × +                                                                                                    | - 0         |
|-------------------------------------|--------------------------------------------------------|----------------------------------------------------------------------------------------------------|-------------|
| ← → C   https://serviceonline       | e.gov.in/configureka/editSaveAnnexure.do?OWASP_CSRFTOI | KEN=PLYH-DX4Q-N74P-RHE2-J18S-YSJC-M01B-LVWS&applId=12897&citizenId=9944499&directSubmitCheck=N                                                                                                    | ☆ 🕓         |
|                                     | 3) Employer Certificate                                | Employer Cermicale                                                                                                    |             |
|                                     | 4) Living Certificate                                  | Living Certificate                                                                                                    |             |
|                                     | 5) Ration Card                                         | Ration Card                                                                                                    |             |
|                                     | 6) Identity Card/Smart Card                            | Identity Card                                                                                                    |             |
|                                     | Additional Details                                     |                                                                                                    |             |
|                                     | Application Reference Number(Token Number)             | 1                                                                                                    |             |
|                                     | Register Number                                        | 1                                                                                                    |             |
|                                     | Serial Number                                          | n                                                                                                    |             |
|                                     | Application Received On                                | 15/05/2019                                                                                                    |             |
|                                     | Apply to the Office                                    | Labour Inspector Office(Labour Inspector Office- Bangalore 40th Circle )                                                                                                    |             |
|                                     |                                                        |                                                                                                    |             |
|                                     |                                                        | 🖴 eSign and Make Payment Ο Cancel 🕒 Print 🖹 Download PDF C Click here to initiate new t                                                                                                    | application |
|                                     | MINISTEV OF COMPANY                                    |                                                                                                    |             |
|                                     |                                                        | Site is technically designed, hosted and maintained by National Informatics Centre<br>Contents on this website is owned, undated and managed by the Ministry of Panchayati Raj<br>POWERED BY SERVICEPLUS |             |
| Type here to search                 | л. н. 🗖 🍳 🏹 🧑                                          | 🚯 📮 🔍 🔯 🖾 🔹 👘                                                                                                    | ENG 10:57   |

| M Inbox (106) - gopichaitra@gmail 🗴 💽 Sevasindhu-Ops3 - Outlook Web 🗙 | Ş SevaSindhu-PreProd X +                                                                                                    | - 0 ×                      |
|-----------------------------------------------------------------------|----------------------------------------------------------------------------------------------------|----------------------------|
| ← → C 🔒 https://serviceonline.gov.in/configureka/editSaveAnnexu       | e.do?OWASP_CSRFTOKEN=PLYH-DX4Q-N74P-RHE2-J18S-YSJC-M01B-LVWS&appIld=12897&citizenId=9944499&directSubmitCheck=N                                                                                                 | ☆ 🚯 :                      |
| 3) Employer Germicate                                                 | Employer vermixare                                                                                                    | -                          |
| 4) Living Certificate                                                 | Living Certificate                                                                                                    | 0000088                    |
| 5) Ration Card                                                        | Ration Card                                                                                                    |                            |
| 6) Identity Card/Smart Card                                           | Identity Card                                                                                                    |                            |
| Additional Details                                                    | Consent Authentication Form that the options that 1 have chosen are the ones that shall be populated in the DSC generated by the CA and I provide my consent for the same. I also                               |                            |
| Application Reference Number(Toke                                     | understand that the following fields in the DSC generated by the CA are<br>mandatory and I give my consent for using the Aadhaar provided e-KYC<br>information to populate the corresponding fields in the DSC. |                            |
| Register Number<br>Serial Number                                      | Common Name (name as obtained from e-KYC)     Junique Identifier (hash of Aadhaar number)     Securdown (undue code sector bu IIIDAII in e-KYC (seconse)                                                        |                            |
| Application Received On                                               | A State or Province (state as obtained from e-KYC)     S. Postal Code (postal code as obtained from e-KYC)     Code (postal code as obtained from e-KYC)     Code (postal code as obtained from e-KYC)          |                            |
|                                                                       | I understand that ServicePlus shall ensure security and confidentiality of my personal identity data provided for the purpose of Aadhaar based authentication.                                                  |                            |
|                                                                       | I agree with above user consent and eSign terms and conditions                                                                                                    | v application              |
|                                                                       | Proceed Download Document                                                                                                    |                            |
|                                                                       |                                                                                                    |                            |
|                                                                       | Site is technically designed, hoated and maintained by National Informatics Centre<br>Contents on this website is owned, updated and minaged by the Ministry of Panchayati Raj<br>POWERED BY SERVICEPLUS        |                            |
| E O Type here to search                                               | 아딕스 쿼 🛛 🔤 📴 📮 😓 🗐 \ominus                                                                                                    | ENG 10:57<br>US 15-05-2019 |

11. Click on tick mark and click on 'proceed'.

#### 12. Enter Aadhaar number click on 'get OTP', enter OTP.

| M Inbox (106) - gopichaitra@gmail                               | 🗙 🛛 📴 Sevasindhu-Ops3 - Outlook Web 🗙                                         | C-DAC's eSign Service × +                                                    | - 0                                                                | ×   |
|-----------------------------------------------------------------|-------------------------------------------------------------------------------|------------------------------------------------------------------------------|--------------------------------------------------------------------|-----|
| $\leftrightarrow$ $\rightarrow$ C $\blacksquare$ https://esigns | ervice1.cdac.in/esignservice2.1/OTP                                           |                                                                              | ☆) ((                                                              | 9 E |
|                                                                 | Ministry of Electronics and<br>Information: Technology<br>Government of India | Digital India<br>Power to Empower                                            | स्पी डेक<br>©DCC<br>Contro to transformer of<br>Advanced Computing |     |
|                                                                 |                                                                               | You are currently using C-DAC eSign Service and have been redirected from    |                                                                    |     |
|                                                                 |                                                                               | ত্তি <mark>শিवस विका</mark> প্রি<br>हर्सना क्षित् (স<br>CGAC v adign Service |                                                                    |     |
|                                                                 |                                                                               | Aadhaar Based e-Authentication                                               |                                                                    |     |
|                                                                 |                                                                               |                                                                              |                                                                    |     |
|                                                                 |                                                                               |                                                                              |                                                                    |     |
|                                                                 |                                                                               | Get Virtual ID                                                               |                                                                    |     |
|                                                                 |                                                                               | I have read and provide my <u>consent</u> <u>View Document Information</u>   |                                                                    |     |
|                                                                 |                                                                               | Submit Cancel Not Received OTP? Resent OTP                                   |                                                                    |     |
|                                                                 |                                                                               |                                                                              |                                                                    |     |
|                                                                 |                                                                               |                                                                              |                                                                    |     |
|                                                                 |                                                                               |                                                                              |                                                                    |     |
|                                                                 |                                                                               |                                                                              |                                                                    |     |
| Type here to search                                             | J 🛱 🧮                                                                         | e e 🧿 😆 🖬 🧟 🖪 🗠                                                              | 유 ^ 程 中) ENG 10:58<br>US 15-05-2019                                | 馰   |
|                                                                 |                                                                               |                                                                              |                                                                    |     |
|                                                                 |                                                                               |                                                                              |                                                                    |     |

## 13. Make payment and Click on 'submit'

| ಕನಾ                                                | FLIE XEDFO                                        | ಸೇವಾ ಸಿಂಧು<br>Seva Sindhu               | acan Koop                  |
|----------------------------------------------------|---------------------------------------------------|-----------------------------------------|----------------------------|
| Menu                                               | =                                                 |                                         | )🛱 Themes Language 👸 Kios  |
| Manage Profile <                                   | PAYMENT DETAILS                                   | APPLICATION FOR PENSION                 |                            |
| Apply for services     View all available services | Mode Of Payment                                   | Cash                                    |                            |
| View Status of Application <                       | Support                                           | 30.0                                    |                            |
| 🖁 Manage Kiosk Operations 🛛 <                      | Total Amount to be paid (in Rs.)<br>Receipt No. * | 30.0                                    |                            |
|                                                    | Payment Date *                                    | 15/05/2019                              | <b></b>                    |
|                                                    |                                                   | (Select last 20 days from current date) |                            |
|                                                    |                                                   |                                         | Ake Payment O Reset Cancel |
|                                                    |                                                   |                                         |                            |
|                                                    |                                                   |                                         |                            |
|                                                    |                                                   |                                         |                            |

#### 14. Acknowledgement. One can take the print of it or can export to PDF.

| / Intips://serviceon        | ane.gov.in/configureca/real/ect/or/ayment.do:/oww.sr_Cskr10ktN=r |                 | 115                            |                            |           |          | н |
|-----------------------------|------------------------------------------------------------------|-----------------|--------------------------------|----------------------------|-----------|----------|---|
|                             |                                                                  | ಸೇವಾ ಸಿಂದು      |                                | DULV.                      |           |          |   |
|                             |                                                                  | Seva Sindhu     |                                |                            | 6 T       |          |   |
|                             | a second                                                         | Seva Sinana     |                                | ಸೇವಾ ಸಿಂಧ                  | រែ        |          |   |
| ಕನ                          | ರ್ನಾಟಕ ಸರ್ಕಾರ                                                    |                 |                                | $\sim$                     |           |          |   |
| Menu                        | =                                                                |                 |                                | 1                          | P⊐ Themes | Language |   |
| anage Profile <             |                                                                  |                 |                                |                            |           |          |   |
| nolv for services           | APPLICATION ACKNOWLEDGEMENT                                      |                 |                                |                            |           |          |   |
| View all and blacks         |                                                                  |                 |                                |                            |           |          |   |
| view all available services |                                                                  |                 |                                |                            |           |          |   |
| w Status of Application 🛛 🤞 |                                                                  |                 | 3                              |                            |           |          |   |
|                             |                                                                  | Care Care       | ۵                              |                            |           |          |   |
| nage Kiosk Operations <     |                                                                  |                 |                                |                            |           |          |   |
|                             |                                                                  | ಕರ್ನಾಟಕ ಸ       | ಕರ್ಾರ                          |                            |           |          |   |
|                             |                                                                  | Acknowledgement | 1/2 (7.3                       |                            |           |          |   |
|                             | Office Name /ಕಲೇರಿ ಹೆಸರು                                         | Labo            | our Department/ಕಾರ್ಮಿಕ ಇ       | ತ್ರವಾಖ                     |           |          |   |
|                             | Application Ref No/ಅರ್ಜಿಯ ಸಂಖ್ಯೆ                                 | KB80            | 25190000009                    |                            |           |          |   |
|                             | Application Date /ಅರ್ಜಿಯ ದಿನಾಂಕ                                  | 15/0            | 5/2019                         |                            |           |          |   |
|                             | Service Requested /ವಿನಂತಿಸಿದ ಸೇವೆ                                | Appl            | ication for Pension/ನಿವೃತ್ತಿ : | ವೇತನ ಅರ್ಜಿ/ಪಿಂಚಣಿ ಅರ್ಜಿ    |           |          |   |
|                             | Applicant Name /ಅರ್ಜಿದಾರರ ಹೆಸರು                                  | Test            | Name                           | Amb .                      |           |          |   |
|                             | Applicant Address /ಅರ್ಜಿದಾರರ ವಿಳಾಸ                               | Addr            | ress                           |                            |           |          |   |
|                             | Mobile No /ಮೊಬೈಲ್ ಸಂಖ್ಯೆ                                         | 2222            | 222222                         |                            |           |          |   |
|                             |                                                                  |                 |                                |                            |           |          |   |
|                             |                                                                  | Type            | of document(s)                 | Document(s) Attached       |           |          |   |
|                             |                                                                  | Empl            | loyer Certificate              | Employer Certificate       |           |          |   |
|                             |                                                                  | Ident           | tity Card/Smart Card           | Identity Card              |           |          |   |
|                             | nocriments 2npmitted /ದಾಕಾದ್ರಾತ್ರಿಗಳನ್ನು ಸದಗಳದ ಮಾಹಾತ             | Pass            | port size photo                | Disabled photo             |           |          |   |
|                             |                                                                  | Ratio           | on Card                        | Ration Card                |           |          |   |
|                             |                                                                  | Photo           | ocopy of bank passbook Ber     | nificiary Bank PassBook    |           |          |   |
|                             |                                                                  | Livin           | g Certificate                  | Living Certificate         |           |          |   |
|                             | Payment Status /ಪಾವತಿ ಸ್ವಿತಿ                                     | Payn            | nent Paid Successfully/ಪಾಹ     | ತಿ ಯಶಸ್ವಿಯಾಗಿ ಪಾವತಿಸಲಾಗಿದೆ |           |          |   |
|                             |                                                                  |                 |                                |                            |           |          |   |

| prov                         | ne no / ouo augo - no aug                                                                                                    |                                                                                                    |                                                     |
|------------------------------|----------------------------------------------------------------------------------------------------|----------------------------------------------------------------------------------------------------|-----------------------------------------------------|
|                              |                                                                                                    | Type of document(s) Document(s) Attached<br>Employer Certificate Employer Certificate<br>Identity Card/Smart Card Identity Card                                                                                                    |                                                     |
| Doc                          | ments Submitted / تعقید که ۲۴۸۵ می بطور با معنی می با می می با می با می با می با می با می با می با می با می با                                                                                                    | Passport size photo Disabled photo<br>Ration Card Ration Card<br>Photocopy of bank passbook Benificiary Bank PassBook<br>Living Certificate Living Certificate                                                                                                    |                                                     |
| Pavr                         | nent Status /ಪಾವತಿ ಸಿ.ತಿ                                                                                                    | Payment Paid Successfully/ಪಾವತಿ ಯಶಸಿ ಯಾಗಿ ಪಾವತಿಸಲಾಗಿದೆ                                                                                                    |                                                     |
| Pavi                         | nent Mode /ಪಾವತಿ ವಿದಾನ                                                                                                    | Cash                                                                                                    |                                                     |
| Tran                         | saction ID /ವ.ವಹಾರ ಐಡಿ                                                                                                    | Not Applicable/ಅವ ಯಿಸುವಾದೀು                                                                                                    |                                                     |
| Tran                         | saction Date and Time /ಮ.ವಹಾರ ದಿನಾಂಕ                                                                                                    | 15/05/2019                                                                                                    |                                                     |
| Tran                         | saction Reference Number / ವ್ಯವಹಾರ ಉಲೆ ಊ ಸಂಖ್ಯೆ (As applicable)                                                                                                    | 1                                                                                                    |                                                     |
| Tota                         | l Amount Paid /ಒಟ್ಟು, ಪಾವತಿಸಿದ ಮೊತ್ತ                                                                                                    | 30.0                                                                                                    |                                                     |
|                              |                                                                                                    |                                                                                                    |                                                     |
| App                          | ication Fee /ゆきF あし、                                                                                                    | Not Applicable/ಅನ್ನಯಿಸುವದಿಲ್ಲ                                                                                                    |                                                     |
| App<br>Serv                  | ication Fee /ಅರ್ಜಿ ಶುಲ್ಕ<br>ice Charge /ಸೇವಾ ಶುಲ್ಕ                                                                                                    | Not Applicable/ಅನ್ಮಯಿಸುವುದಿಲ್ಲ<br>Rs. 30/-                                                                                                    |                                                     |
| App<br>Serv<br>Tran<br>Note  | ication Fee /ಅರ್ಜಿ ಶುಲ್ಕಿ<br>section Charge /ಸವ್ತ ಶುಲ್ಕಿ<br>saction Charge /ಸ್ವಾವಕಾರ ಶುಲ್ಕ<br>8<br>1. You can check the status of this service request on website http://sevasindhu.karnatak                                                                                                    | Not Applicable(ಅನ್ನಯಿಸುವುದಿಲ್ಲ.<br>Rs. 30/-<br> Not Applicable(ಅನ್ನಯಿಸುವುದಿಲ್ಲ.<br>a.gov.in/. ಈ ಅರ್ಜಿಯ ಸ್ಮಿತಿ ಗತಿಯನ್ನು ತಿಳಿಯಲು http://sevasindhu.karnataka.gov.in/ ವೆಬ್ಸ್ಕೆಟ                                                                                                    | ್ಗೆ ಲಾಗಿನ್ ಆಗಿರಿ.                                   |
| App<br>Seru<br>Tran<br>Not   | ication Fee /ಅರ್ಜಿ ಶುಲ್ಕ<br>loc Charge /ಸವ್ಯವರಕಾರ ಶುಲ್ಕ<br>saction Charge /ಸವ್ಯವರಕಾರ ಶುಲ್ಕ<br>3<br>3. You can check the status of this service request on website http://sevasindhu.karnatak                                                                                                    | Not Applicable(ಅನ್ನಯಿಸುವುದಿಲ್ಲ.<br>Rs. 30/-<br> Not Applicable(ಅನ್ನಯಿಸುವುದಿಲ್ಲ.<br>a.gov.in/. ಈ ಅರ್ಜಿಯ ಸ್ಥಿತಿ ಗತಿಯನ್ನು ತಿಳಿಯಲು http://sevasindhu.karnataka.gov.in/ ವೆಡ್ಸ್ಕೆಟ                                                                                                    | ಕ್ಕೆ ಲಾಗಿನ್ ಆಗಿರಿ.                                  |
| App<br>Series<br><b>Not</b>  | ication Fee (එන්සි නිවාදි <sub>ය</sub><br>ication Charge / කියන නවතු<br>saction Charge / කියන නවතු<br>E<br>2. You can check the status of this service request on website http://sevasindhu.karnatak<br>2. You can check the status of this service request on website http://sevasindhu.karnatak<br>need of the Aadhaar number holderig) has been taken for using Aadhaar numberig! for the undermettioned purpose. <sup>7</sup> This                                                                                                    | Not Applicable(ಅನ್ಯಯಿಸುವುದಿಲ್ಲ.<br>Rs. 30/-<br>Not Applicable(ಅನ್ಯಯಿಸುವುದಿಲ್ಲ.<br>a.gov.in/. ಈ ಅರ್ಜಿಯ ಸ್ಮಿತಿ ಗತಿಯನ್ನು ತಿಳಿಯಲು http://sevasindhu.karnataka.gov.in/ ವೆವ್ಸ್ಕೆಟ<br>Advars vill be used for verifying the identity of the applicant"<br>O Primit O Export to PDF O Click (her | ್ಗೆ ಲಾಗಿನ್ ಆಗಿರಿ.<br>e to initiate new application  |
| App<br>Servir<br>Tran<br>Not | الدمانية (حلال الحالي العالي المعالي المعالي ا<br>المعالي المعالي المعالي المعالي المعالي المعالي المعالي المعالي المعالي المعالي المعالي المعالي المعالي المعالي<br>المعالي المعالي المعالي المعالي المعالي المعالي المعالي المعالي المعالي المعالي المعالي المعالي المعالي المعالي | International elegistic distribution       International elegistic distribution       International elegistic distribution       International elegistic distribution                                                                                                    | ಕ್ಕೆ ಲಾಗಿನ್ ಆಗಿರಿ.<br>e to initiate new application |

### 15. 'Click here to initiate new application' or Logout.

| ಕನ                          | र्मरेट<br>Sev<br>Sev                             | ನಾ ಸಿಂಧು<br>va Sindhu                                                                                                    | Real ROCU                   |                     |
|-----------------------------|--------------------------------------------------|----------------------------------------------------------------------------------------------------|-----------------------------|---------------------|
| Menu                        | =                                                |                                                                                                    | ht cat                      | emes Language 🛔     |
| inage Profile 🛛 <           |                                                  |                                                                                                    |                             |                     |
|                             | APPLICATION ACKNOWLEDGEMENT                      |                                                                                                    |                             |                     |
| ly for services Y           |                                                  |                                                                                                    |                             |                     |
| /iew all available services |                                                  |                                                                                                    |                             |                     |
| w Status of Application     |                                                  | 1 1 1 1 1 1 1 1 1 1 1 1 1 1 1 1 1 1 1                                                                                                    |                             | State: KARNATAKA    |
| w status of Application 1   |                                                  | Constant of the second second s |                             | Location: KARNATAKA |
| nage Kiosk Operations <     |                                                  | 2-6-                                                                                                    |                             |                     |
|                             |                                                  | ಕರ್ನಾಟಕ ಸರ್ಕಾರ                                                                                                    |                             |                     |
|                             |                                                  |                                                                                                    |                             | ler Lo              |
|                             | Office Name (#eff2) #trix                        | Acknowledgement/スパでのの                                                                                                    | 2012                        |                     |
|                             | Application Ref No/e928=CQD XO20                 | KB802S19000009                                                                                                    | xC920                       |                     |
|                             | Application Date /ಅರ್ಜಿಯ ದಿನಾಂಕ                  | 15/05/2019                                                                                                    |                             |                     |
|                             | Service Requested /ವಿನಂ.ತಿಸಿದ ಸೇವೆ               | Application for Pension/ನಿವೃತ್ತಿ                                                                                                    | ವೇತನ ಅರ್ಜಿ/ಪಿಂಚಣಿ ಅರ್ಜಿ     |                     |
|                             | Applicant Name /ಅರ್ಜಿದಾರರ ಹೆಸರು                  | Test Name                                                                                                    | 1 m m                       |                     |
|                             | Applicant Address /ಅರ್ಜಿದಾರರ ವಿಳಾಸ               | Address                                                                                                    |                             |                     |
|                             | Mobile No / ನೊಲೆ ಆಗ ಸಂಖೆ.                        | 2222222222                                                                                                    |                             |                     |
|                             |                                                  |                                                                                                    |                             |                     |
|                             |                                                  | Type of document(s)                                                                                                    | Document(s) Attached        |                     |
|                             |                                                  | Employer Certificate                                                                                                    | Employer Certificate        |                     |
|                             |                                                  | Identity Card/Smart Card                                                                                                    | Identity Card               |                     |
|                             | Documents Submitted /ದಾಖಲಾತಿಗಳನ್ನು ಸಲ್ಲ ಸದಮಾಹಿತಿ | Passport size photo                                                                                                    | Disabled photo              |                     |
|                             |                                                  | Ration Card                                                                                                    | Ration Card                 |                     |
|                             |                                                  | Photocopy of bank passbook Be                                                                                                    | nificiary Bank PassBook     |                     |
|                             | nit.                                             | Living Certificate                                                                                                    | Living Certificate          |                     |
|                             | Payment Status /ಪಾವತಿ ಸ್ವಿತಿ                     | Payment Paid Successfully/atea                                                                                                    | ರತಿ ಯಶಸ್ವಿಯಾಗಿ ಪಾವತಿಸಲಾಗಿದೆ |                     |
|                             |                                                  |                                                                                                    | 1000 C                      |                     |

## Steps to be performed by LABOUR INSPECTOR

- 1. For office use: login to Labour Inspector.
- 2. Login to Labour Inspector page.

| M Inbox (106) - gopichaitra@gmail 🗙 🛛 📴 Sevasindhu | -Ops3 - Outlook Wei: 🗴 🚱 Seva Sindhu            | × +                    |                                |                                             | - 0 ×                            |
|----------------------------------------------------|-------------------------------------------------|------------------------|--------------------------------|---------------------------------------------|----------------------------------|
| ← → C  https://serviceonline.gov.in/conf           | gureka/login.do?ASWSC=Service+Unit+Type-Total+N | umber+of+Service%28s%2 | 9&AGWSCFLAG=0&ATWSC=Type<br>ను | e+Wise-Total+Number+of+Service%28s%29&ABWSC | FLAG=08 🕶 🚖 🕼 :                  |
| ಕರ್ನಾಟಕ ಸಕಾ                                        | τσ                                              | SEVA SINDI             | iu                             | க்கல்                                       |                                  |
|                                                    |                                                 |                        |                                |                                             |                                  |
|                                                    | Apply for Service                               |                        | Check You                      | r Application Status                        |                                  |
| Mob                                                | le No                                           |                        | Select Department              |                                             |                                  |
|                                                    | 6fn2K Type here                                 | 5                      | Enter your Application I       | D                                           |                                  |
| Fe                                                 | rgot Password   New user ? Register here        |                        | Check                          | k Status Now                                |                                  |
|                                                    |                                                 |                        |                                |                                             |                                  |
| © All <u>Rights Reser</u> v                        | ed                                              |                        |                                | Powered by SERVICEPLUS                      |                                  |
| O Type here to search                              | u = = e e 🧿 😆                                   | -                      |                                | <u>ب</u> هر ب                               | ENG 13:27<br>いい US 15:05-2019 引い |

#### 3. Go to->MENU->message box->inbox-> Click on 'pull'

| ಕನ                             | ್<br>ರಾಟಕ ಸರ್ಕಾರ            |                              | ಸೇವಾ ಸಿ೦<br>Seva Sinc | ,ಧು<br>lhu    |                              | aeaa too              |                       |
|--------------------------------|-----------------------------|------------------------------|-----------------------|---------------|------------------------------|-----------------------|-----------------------|
| Menu                           |                             |                              |                       |               | 177 Themes L                 | anguage 🧯 Labour Insp | ector - Bangalore 40t |
| Manage Service <               |                             |                              |                       |               |                              |                       |                       |
| Manage Profile <               | Message Box / Inbox         |                              |                       |               |                              |                       |                       |
| User Management <              |                             |                              |                       |               |                              |                       |                       |
| Message Box 🗸                  | Please select Service *     | Application for Pension -V 1 |                       | Select Task * | Labour inspector verificatio | n v                   |                       |
| Inbox                          | From Date :                 | 01/01/2017                   |                       | To Date :     | 15/05/2019                   | =                     |                       |
| Sent Applications              | Ann Pef No.                 |                              |                       |               |                              |                       |                       |
| Revalidate Payment             | App Act Not                 |                              |                       |               |                              |                       |                       |
| Grievance K                    |                             |                              |                       |               |                              |                       | Rentort               |
| Payment Settlement Report <    |                             |                              |                       |               |                              |                       | El Get Dat            |
| DSC Management <               | Showing 1 to 1 of 1 entries |                              |                       |               |                              |                       |                       |
| Department/Local Body Mapping  | SLNo.                       | Application Number           |                       | Status        | Action                       | Return to Pool        |                       |
| Reports <                      | 1                           | KB802S190000009              |                       | Initiated     | Pull                         |                       |                       |
| Department Level Configuration |                             |                              |                       |               |                              |                       |                       |
| SMS Configuration <            |                             |                              |                       |               |                              |                       |                       |
|                                |                             |                              |                       |               |                              |                       |                       |

- 4. Click on 'View Processing History'->click on 'Completed' to verify the applicant's application.
- 5. Fill mandatory fields.
- 6. Write remarks. Click on 'submit'.
- 7. Fill all mandatory fields.
- 8. Attach the documents.
- 9. Write remarks.
- 10. Click on 'submit'.

| ಕರ್ನಾಟಕ :                                                                                                    | ಸರ್ಕಾರ                                                                                                    | ಸೇವಾ ಸಿಂಧು<br>Seva Sindhu                                                                                                    |                                                            | ಸೇವಾ                                                                                                    | хо <sub>с</sub> ь                                                                                                    |
|----------------------------------------------------------------------------------------------------|----------------------------------------------------------------------------------------------------|----------------------------------------------------------------------------------------------------|------------------------------------------------------------|----------------------------------------------------------------------------------------------------|----------------------------------------------------------------------------------------------------|
| Menu =                                                                                                    |                                                                                                    |                                                                                                    |                                                            | 🏳 Themes Language                                                                                           | E Labour Inspector - Bangalore 40                                                                                                    |
| Service <                                                                                                    | ce Name-                                                                                                    |                                                                                                    | Application for P                                          | ension                                                                                                    |                                                                                                    |
| Profile <<br>Curre                                                                                                    | ent Task-                                                                                                    |                                                                                                    | Labour Inspector                                           | verification                                                                                                |                                                                                                    |
| nagement <<br>Appli                                                                                                    | cation Reference Number-                                                                                                    |                                                                                                    | KB80251900000                                              | 9                                                                                                    |                                                                                                    |
| Box ~ Appli                                                                                                    | cation Received Date-                                                                                                    |                                                                                                    | 15-05-2019                                                 |                                                                                                    |                                                                                                    |
| Applications                                                                                                    |                                                                                                    |                                                                                                    |                                                            |                                                                                                    |                                                                                                    |
| idate Payment                                                                                                    | View Processing History                                                                                                    |                                                                                                    |                                                            |                                                                                                    |                                                                                                    |
| xe <                                                                                                    |                                                                                                    |                                                                                                    |                                                            |                                                                                                    |                                                                                                    |
| t Settlement Report <                                                                                                    | Application Applied Date :                                                                                                    |                                                                                                    |                                                            | 15/05/2019                                                                                                  |                                                                                                    |
| nagement <                                                                                                    | Application Due Date :                                                                                                    |                                                                                                    |                                                            | 15/05/2019                                                                                                  |                                                                                                    |
| ient/Local Body Mapping                                                                                                    |                                                                                                    |                                                                                                    |                                                            |                                                                                                    |                                                                                                    |
| ۲.                                                                                                    | Task Name                                                                                                    | User                                                                                                    | Received Date                                              | Processed Date                                                                                              | Action Details                                                                                                    |
| ient Level Configuration                                                                                                    | Labour inspector verification                                                                                                    | Labour Inspector - Bangalore 40th Circle                                                                                                    | 15/05/2019                                                 | NA                                                                                                    | Under Processing                                                                                                    |
| ifiguration <                                                                                                    | Application Submission                                                                                                    | Kiosk                                                                                                    | NA                                                         | 15/05/2019 10:59:15                                                                                         | Completed                                                                                                    |
| Vice Integration <<br>Type here to search<br>X6) - gopichaitra@gmail: x 1 23 Seva                                                                                                    | usindhu-Ops3 - Outlook Wei 🗙 🛸                                                                                                    | e 🤌 💿 🧶 💽 🛤<br>SexaSindhu-PiteProd X +                                                                                                    |                                                            |                                                                                                    | 로 <sup>유</sup> 수 11년 대한 11년<br>US 15-05-<br>-                                                                                                    |
| Vice Integration < Type here to search  Se) - gopichaitra@gmail ×  A Several A Several                                                                                                    | Li Lit Callock Wei X S 1<br>v/configureka/renderOfficialForm.dc                                                                                                    | SevaSindhu-PreProd X +                                                                                                    | POUF-ARPT-I2SZ&spdiAppIId=                                 | 12897&coverageLocationId=1713<br>KB802S19000009                                                             | ポート 日 40 BNG 11は<br>US 13-05-<br>4%20%20%20%20%20%20%20%20%20%20%20%20%20%                                                                                                    |
| Vice Integration <<br>Type here to search<br>36) - gopichaitra@gmail × 23 Seva<br>6 https://serviceonline.gov.in<br>t.Settlement Report <<br>segment <                                                                                                    | Li      Configureka/renderOfficialForm.dc Application Reference Number : Application Applied Date :                                                                                                    | SevaSindhu-PreProd X +                                                                                                    | POUF-ARPT-I25Z&spdiAppIId=1                                | 12897&coverageLocationId=1713<br>KB802S19000009<br>1505/2019                                                | A <sup>R</sup> ∧ 1 40 US 15405-<br>US 15405-<br>-<br>4%20%20%20%20%20%20%20 ☆                                                                                                    |
| Vice Integration <<br>Type here to search<br>36) - gopichaitra@gmail ×                                                                                                    | Autock Wei ×      vonigureka/renderOfficialForm.de Application Reference Number : Application Applied Date : Application Due Date :                                                                                                    | SevaSindhu-FreProd X +                                                                                                    | POUF-ARPT-I2SZ&spdiAppIId=                                 | 12897&coverageLocationId=1713<br>KB802519000009<br>15/05/2019<br>15/05/2019                                 | <sup>A</sup> へ 記 d) ENG 11は<br>US 15-05-<br>-<br>-<br>4%20%20%20%20%20%20%20 全                                                                                                    |
| vice Integration < Type here to search  Sel - gopichaira@gmail ×  Set https://serviceonline.gov/in tsettlement Report < segment < sequent/Local Body Mapping <                                                                                                    | Application Due Date :     ServicePlus - Google Chron                                                                                                    | SevaSindhu-PreProd X +                                                                                                    | POUF-ARPT-I2SZ8ispdiAppIId=                                | 128978/coverageLocationId=1713<br>KB802519000009<br>15052019<br>15052019<br>                                | A <sup>A</sup> へ 記 40 ENG 11は<br>US 15-05-<br>ー<br>4%20%20%20%20%20%20%20%20… ☆                                                                                                    |
| Vice Integration <<br>Type here to search<br>D6) - gopichaitra@gmail × 23 Seva                                                                                                    | Application Applied Date :  Application Applied Date :  Application Due Date :  Task Ne      Https://serviceonline./  Libuour #      4) Living Certificate                                                                                                    | SevaSindhu-PreProd x + SevaSindhu-PreProd x + proWASP_CSRFTOKEN=N9NF-MXTA-IKW1-895A-IW6R-1 pre me govin/configureka/viewCitizenApplication.do?applId=12 Living Centificate                                                                                                    | POUF-ARPT-I2SZ&spdiAppIId=                                 | 12897&coverageLocationId=1713<br>K8802519000009<br>15/05/2019<br>15/05/2019<br>×<br>rProcId=55026&backBtnFL | A た で 20%20%20%20%20%20%20%20%20%20%20%20%20%2                                                                                                    |
| vice Integration <<br>Type here to search<br>36) - gopichaitra@gmail ×  Seva<br>b) - gopichaitra@gmail ×<br>36) - gopichaitra@gmail ×<br>36) - gopichaitra@gmail ×<br>37) Seva<br>38) - gopichaitra@gmail ×<br>38) - gopichaitra@gmail ×<br>39) Seva<br>39) Seva<br>39) | asindhu-Ops3 - Outlook Wei X asindhu-Ops3 - Outlook Wei X Application Reference Number : Application Applied Date : Application Due Date :  Task Na Application Due Date :  Task Na Application Card                                                                                                    | SevaSindhu-FreFrod x +<br>SevaSindhu-FreFrod x +<br>proWASP_CSRETOKEN=N9NF-MXTA-IKW1-895A-IW6R-I<br>provin/configureka/viewCitizenApplication.do?appIId=12<br>Living Certificate<br>Ration Card                                                                                                    | POUF-ARPT-12SZ&spdiAppIId=                                 | 12897&coverageLocationId=1713<br>K8802519000009<br>1505/2019<br>1505/2019<br>1705cld=55026&backBtnFL.       |                                                                                                    |
| vice Integration <                                                                                                    | Application Due Date :  Application Due Date :  Application Due Date :  Application Due Date :  Application Due Date :  Application Coogle Chror  https://serviceonline.4  Labour #  Application Card  ) Identity Card/Smart C                                                                                                    | SevaSindhu-PreProd X + SevaSindhu-PreProd X + me gov.in/configureka/viewCitizenApplication.do?applid=12 Living Certificate Ration Card ard identity Card                                                                                                    | POUF-ARPT-I2SZ8ispdiAppIId=                                | 128978ccoverageLocationid=1713<br>KB802519000009<br>15052019<br>15052019<br>1705cld=550256kbackBtnFL        | A たion Details<br>Completed<br>Completed                                                                                                    |
| vice Integration <                                                                                                    | Application Application Betrence Number :  Application Application Betrence Number :  Application Due Date :      ServicePlus - Google Chror      Task Na     https://serviceonline.g      Labour :      ServicePlus - Google Chror      Task Na     https://serviceonline.g      burgeritation      ) Ration Card      ) Identity Card/Smart C      bour Insr                                                                                                    | SevaSindhu-PreProd X + SevaSindhu-PreProd X + me gov.in/configureka/viewCitizenApplication.do?appIId = 12 Living Certificate Ration Card ard identity Card                                                                                                    | POUF-ARPT-I2SZ&spdiAppIId=<br>897&paymentDataFlag=Y&Cur    | 12897&ccoverageLocationId= 1713<br>KB802519000009<br>15052019<br>Procid=55026&backBtnFL                     | x <sup>R</sup> ∧ 100         110           us         15-05-           4%/20%/20%/20%/20%/20%/20%/20%/20%/20%/20                                                                                                    |
| vice Integration <                                                                                                    | Application Due Date :      Application Applied Date :      Application Reference Number:      Application Applied Date :      Application Due Date :      ServicePlus - Google Chror      Task Ne     https://serviceonline.gl      bour insg     esigned Document                                                                                                    | SevaSindhu-FreFrod x + SevaSindhu-FreFrod x + me govXin/configureka/viewCitizenApplication.do?appIId=12 Living Certificate Ration Card ard Identity Card                                                                                                    | *OUF-ARPT-12SZ&spdiAppIId=<br>897&paymentDataFlag=Y&Cur    | 12897&coverageLocationId=1713<br>KB802519000009<br>1505/2019<br>1505/2019<br>170rocId=55026&/backBtnFL.     |                                                                                                    |
| vice Integration <                                                                                                    | alindhu-Op3 - Outlook Wei X  alindhu-Op3 - Outlook Wei X Application Reference Number : Application Applied Date : Application Due Date :  Task Na Application Due Date :  ServicePlus - Google Chror Task Na Application Card () Identity Card/Smart C bour Insp  servicePlus ServicePlus - Google Chror task Na () Living Certificate S) Ration Card () Identity Card/Smart C bour Insp  servicePlus - Google Chror task Na () Living Certificate S) Ration Card () Identity Card/Smart C bour Insp  servicePlus - Google Chror task Na () Living Certificate S) Ration Card () Identity Card/Smart C bour Insp  servicePlus - Google Chror task Na () Identity Card/Smart C bour Insp  servicePlus - Google Chror task Na () Identity Card/Smart C bour Insp  servicePlus - Google Chror tas | SevaSindhu-Prefrod x +  SevaSindhu-Prefrod x +  sevaSindhu-Prefrod x +  me  gov.in/configureka/view.CritizenApplication.do?applid=12  Living Certificate Ration Card ard Identity Card  mexure(i) view                                                                                                    | POUF-ARPT-I2SZ&spdiAppIId=                                 | 12897&coverageLocationId=1713<br>K8802519000009<br>1505/2019<br>1905/2019<br>197ocId=55026&backBtnFL.       | パペート 記 40 円 114<br>US 15-05-<br>4%20%20%20%20%20%20%20%20 ☆<br>4%20%20%20%20%20%20%20%20… ☆<br>Under Processing<br>Completed                                                                                                    |
| vice Integration <                                                                                                    | Application Applied Date :  Application Applied Date :  Application Due Date :  Application Due Date :  Eabour #  Application Due Date :  Eabour #  Application Compared Compared      | SevaSindhu-PreProd X + SevaSindhu-PreProd X + sevaSindhu-PreProd X + sevaSindhu-PreProd X +                                                                                 | 20UF-ARPT-12SZ&spdiAppIId=                                 | 128978ccoverageLocationId=1713<br>KB802519000009<br>15052019<br>170ccld=550258kbackBtnFL_                   | A         N         N |
| vice Integration <                                                                                                    | Application Reference Number : Application Reference Number : Application Reference Number : Application Due Date :      ServicePlus - Google Chror Task Na     https://serviceonline.g     bitps://serviceonline.g     bitps://serviceonline.g     bitps://serviceonline.g     bitps://serviceonline.g     bitps://serviceonline.g     bitps://serviceonline.g     bitps://serviceonline.g     bitps://serviceonline.g     bitps://serviceonline.g     bitps://serviceonline.g     coople Chror     filterity Card/Smart C     bitps://serviceonline.g     servicePlus - Google Chror     filterity Card/Smart C     bitps://serviceonline.g     coople Chror     filterity Card/Smart C     bitps://serviceonline.g     coople Chror     filterity Card/Smart C     bitps://serviceonline.g     coople Chror     filterity Card/Smart C     bitps://serviceonline.g     coople Chror     filterity Card/Smart C     bitps://serviceonline.g     coople Chror     filterity Card/Smart C     bitps://serviceonline.g     coople Chror     filterity Card/Smart C     filterity Card/Smart C     filterity Ca     | SevaSindhu-PreProd X + SevaSindhu-PreProd X + me ggovin/configureka/viewCitizenApplication.do?appIId = 12 Living Certificate Ration Card ard identity Card texture(6) view                                                                                                    | 20UF-ARPT-125Z&spdiAppIId=<br>897&paymentDataFlag=Y&Cur    | 12897&ccoverageLocationId= 1713<br>KB802519000009<br>15052019<br>Procid=55026&backBtnFL                     | xR         ∧ 121 40         BNG         154 00           us         15-05-         -         -           4%/20%/20%/20%/20%/20%/20%/20%/20%/20%/20                                                                                                    |
| vice Integration <                                                                                                    | Configureka/renderOfficialForm.do  Application Reference Number :  Application Applied Date :  Application Due Date :  ServicePlus - Google Chror  Application Due Date :  ServicePlus - Google Chror  Application Card  Configureka/serviceOffice  ServicePlus - Google Chror  Application Card  Configureka/serviceOffice  ServicePlus - Google Chror  Application Card  Configureka/serviceOffice  ServicePlus - Google Chror  Application Card  Configureka/serviceOffice  ServicePlus - Google Chror  Application Card  Configureka/serviceOffice  ServicePlus - Google Chror  Application Card  Configureka/serviceOffice  ServicePlus - Google Chror  Application Card  Application form and An  Application form and An  Application form and An  Application form and An  Application form and An  Configureka/serviceOffice  Amount  Do  ServicePlus - Google  Chror  Configureka/serviceOffice  Configureka/serviceOffice  Configure | SevaSindhu-PreProd X + SevaSindhu-PreProd X + me ggovin/configureKa/viewCitizenApplication.do?appIId=12 Living Centificate Ration Card ard Identity Card : meexure(3) view 0000n Rs.)                                                                                                    | POUF-ARPT-I25Z8/spdiAppIId=<br>8978/paymentDataFlag=Y8/Cur | 12897&coverageLocationId=1713<br>KK892S19000009<br>15/05/2019<br>TProcId=55025&backBtnFL.                   | A         D         ENG         1140           US         15-05-         -         -           4%20%20%20%20%20%20%20%20%20%20%20%20%20%                                                                                                    |
| vice Integration <                                                                                                    | Application Reference Number :  Application Reference Number :  Application Reference Number :  Application Due Date :  ServicePlus - Google Chror  Application Due Date :  ServicePlus - Google Chror  Application Due Date :  ServicePlus - Google Chror  Application Cad  baur Insp  ServicePlus - Google Chror  Bigged Document  Application form and An  ServicePlus  Card ServicePlus  Card     | SevaSindhu-PreProd x +<br>SevaSindhu-PreProd x +<br>SevaSindhu-PreProd x | POUF-ARPT-I2SZ&spdiAppIId=                                 | 12897&ccoverageLocationId=1713<br>K8802519000009<br>1505/2019<br>-                                          | 유 수 및 40 원정 11년<br>US 15-05-<br>4%20%20%20%20%20%20%20%20%20%20%20%20%20%                                                                                                    |
| vice Integration <                                                                                                    | Application Reference Number :  Application Reference Number :  Application Due Date :   ServicePlus Google Chror  Application Due Date :  ServicePlus Google Chror  Application Due Date :  ServicePlus Google Chror  Application Card  ServicePlus Google Chror  Application Card  ServicePlus Google Chror  Application Card  ServicePlus Google Chror  Application Card  Application Card  Application Card  Application form and An  ServicePlus Card/Smart C  Application form and An  ServicePlus Card/Smart C  Application form and An  Application form and An  ServicePlus Card/Smart C  Application form and An  Application form and An  Application form an  Application form  Application  Application form  Application  Application  Applica     | SevaSindhu-PreProd X + SevaSindhu-PreProd X + sortwasP_CSRFTOKEN=N9NF-MXTA-IKW1-895A-IWGR-I gov.in/configureka/viewCitizenApplication.do?applid=12 Living Certificate Ration Card ard identity Card identity Card id                                                                                 | 20UF-ARPT-12SZ&spdiAppIId=                                 | 128978/coverageLocationId=1713<br>KB802519900009<br>15052019<br>-                                           | A              K <sup>2</sup> A              BNG             11:10             US             15-05<br>4%20%20%20%20%20%20%20%20%20%20%20%20%20%                                                                                                    |

| ent Settlement Report 🛛 < | Application Reference Number :                                                             | KB802S19000009                              |                  |
|---------------------------|--------------------------------------------------------------------------------------------|---------------------------------------------|------------------|
| lanagement <              | Application Applied Date :                                                                 | 15/05/2019                                  |                  |
|                           | Application Due Date :                                                                     | 15/05/2019                                  |                  |
| uneny cocar body mapping  | ServicePlus - Google Chrome                                                                | - 🗆 X                                       |                  |
| ts <                      | Task Nat Attps://serviceonline.gov.in/configureka/viewCitizenApplication.do?applld=12897&p | aymentDataFlag=Y&CurrProcId=55026&backBtnFl | Action Details   |
| tment Level Configuration | Labour in                                                                                  |                                             | Under Processing |
| onfiguration <            | Applicatik Applicant Details/ಅರ್ಜಿದಾರರ ವಿವರಗಳು                                             |                                             | Completed        |
| ervice Integration <      | Application Reference No : KB802S190000009                                                 | -                                           |                  |
| La                        | abour Inse<br>ನೆಸರು :                                                                      |                                             |                  |
|                           | Importa<br>Address of the Beneficiary/ಫಲಾನುಭವಿಯ Address<br>ವಿಳಾನ:                          |                                             |                  |
|                           | 1. In ca<br>ಅಧಿಕಾ<br>Date of Birth of Beneficiary/ಕ್ರಲಾನುಭವಿಯ 06/05/1975                   | Dau<br>Dau                                  | ್ದರೆ,ಕಾರ್ಮಿಕ     |
|                           | 2. The Ana of Randivisur/চারস্কার্যন্ত্রীয়ে চার্বায়ে ২০০০                                |                                             |                  |
|                           | Age of beneficial yrights with a working . 44                                              |                                             |                  |
|                           | Senior/ Phone number of Benificiary/ಫಲಾನುಭವಿಯ 222222222<br>ದೂರವಾಣಿ ಸಂಖ್ಯೆ :                |                                             |                  |
|                           | Can th Adhaar Number of Beneficiary/ Aadhaar Verified                                      | •                                           |                  |
|                           | Attach the verification report/ಪರಿಶೀಲನೆ ವರದಿಯನ್ನು ಲಗತ್ತಿಸಿ                                 | Additional document name                    |                  |

| 2. The original ID card of beneficiary to be submitted to the Board/ಫಲಾನುಭವಿಯ ಮ                                      | ೂಲ ID ಕಾರ್ಡ್ ಮಂಡಳಿಗೆ ಸಲ್ಲಿಸಬೇಕು                             |                                   |     |
|----------------------------------------------------------------------------------------------------|-------------------------------------------------------------|-----------------------------------|-----|
| Senior/Labour Inspector Verification/ಹಿ ಕಾ ನಿ /ಕಾ ನಿ ಪರಿಶೀಲನೆ                                                        |                                                             |                                   |     |
| Can the application be processed/ಅರ್ಜಿಯನ್ನು ಪ್ರಕ್ರಿಯೆಗೊಳಿಸಬಹುದೆ ್                                                    | © Yes/ಹೌದು                                                  | © №/ಇಲ್ಲ                          |     |
| Attach the verification report/ಪರಿಶೀಲನೆ ವರದಿಯನ್ನು ಲಗತ್ರಿಸಿ '                                                         | Additional document name<br>Choose File sample test pdf.pdf |                                   |     |
| Attach Monthly subscription certificate/ಮಾಸಿಕ ವಂತಿಗೆಯ ಪ್ರಮಾಣಪತ್ರ ಲಗತ್ತಿಸಿ ೆ                                          | Additional document name<br>Choose File sample test pdf.pdf |                                   |     |
| Copy of the age proof attached at the time of Registration/ನೋಂದಣೆ ಸಮಯದಲ್ಲಿ<br>ನೀಡಲಾಗಿದ್ದ ವಯಸ್ಸಿನ ದಾಖಲೆಯನ್ನು ಲಗತಿಸಿ * | Additional document name<br>Choose File sample test pdf.pdf |                                   |     |
| Action/ಕ್ರಮ                                                                                                    | ® Forward/ಮುಂದಿನ ಕ್ರಮಕ್ಕಾಗಿ                                 |                                   |     |
| Remarks/න්ලා ්                                                                                                    | Approved                                                    |                                   |     |
|                                                                                                    | 5                                                           |                                   |     |
|                                                                                                    | B s                                                         | ubmit DReset Cancel + Back to Int | 90X |
|                                                                                                    |                                                             |                                   |     |

#### 11. Successful submission

| M Inbox (106) - gopichaitra@gmail ×                 | Sevasindhu-Ops3 - Outlook Web 🗙 🦐 Sev           | vaSindhu-PreProd × +           |                                   |                      |          | - 0 ×                                                         |
|-----------------------------------------------------|-------------------------------------------------|--------------------------------|-----------------------------------|----------------------|----------|---------------------------------------------------------------|
| ← → ♂ ● https://serviceor                           | nline.gov.in/configureka/applicationAction.do?O | WASP_CSRFTOKEN=N9NF-MXTA-IKW1- | 895A-IW6R-POUF-ARPT-I2SZ&modifySu | bmission=&homeTrack= |          | ☆ <u></u> 6 :                                                 |
| ಕನ                                                  | ್ಲಾ<br>ರ್ಶಾಟಕ ಸರ್ಕಾರ                            | ಸೇವಾ<br>Seva :                 | ಸಿಂಧು<br>Sindhu                   |                      | žeup (   | Soch                                                          |
| Menu                                                |                                                 |                                |                                   | ₽Themes              | Language | 💈 Labour Inspector - Bangalore 40th Circle                    |
| 📽 Manage Service <                                  |                                                 |                                |                                   |                      |          |                                                               |
| 矕 Manage Profile 🛛 🗸                                |                                                 |                                |                                   |                      |          |                                                               |
| <ul> <li>User Management &lt;</li> </ul>            |                                                 |                                |                                   |                      |          |                                                               |
| <ul> <li>Message Box</li> </ul>                     |                                                 |                                |                                   |                      |          |                                                               |
| Inbox                                               |                                                 |                                |                                   |                      |          |                                                               |
| Sent Applications                                   |                                                 |                                |                                   |                      |          |                                                               |
| Revalidate Payment                                  |                                                 |                                |                                   |                      |          |                                                               |
| 😬 Grievance 🗸                                       |                                                 |                                |                                   |                      |          |                                                               |
| Payment Settlement Report <                         |                                                 | S                              | uccessfully Submitte              | ed                   |          |                                                               |
| <ul> <li>DSC Management &lt;</li> </ul>             |                                                 |                                | Back to Inbox                     |                      |          |                                                               |
| Department/Local Body Mapping                       | -                                               |                                | -                                 |                      |          |                                                               |
| 0° Reports <                                        |                                                 |                                |                                   |                      |          |                                                               |
| <ul> <li>Department Level Configurations</li> </ul> |                                                 |                                |                                   |                      |          |                                                               |
| <ul> <li>SMS Configuration</li> </ul>               |                                                 |                                |                                   |                      |          |                                                               |
| Web Service Integration <                           |                                                 |                                |                                   |                      |          |                                                               |
| Type here to search                                 | J 🖽 🚍 🤤                                         | 🤅 🧿 🚯 🖬 🥰                      |                                   |                      |          | <sup>A</sup> へ 空 (4) <sup>ENG</sup> 11:04<br>US 15:05-2019 引) |

# Steps to be performed by JOINT SECRATORY

- 1. For office use: login to Joint Secretary.
- 2. Login to Joint Secretary page.

| M Inbox (106) - gopichaitra@gmail 🗙 🔯 Sevasindhu-Ops3 - Outlook Wei: 🗴 📀 Seva Sindhu | × +                       |                                                               | -                               | ø ×   |
|--------------------------------------------------------------------------------------|---------------------------|---------------------------------------------------------------|---------------------------------|-------|
| ← → C                                                                                | mber+of+Service%28s%29&AG | WSCFLAG=0&ATWSC=Type+Wise-Total+Number+of+Service%28s%29&A8W  | /SCFLAG=08 💁 🟠                  | G :   |
| ಕರ್ನಾಟಕ ಸರ್ಕಾರ                                                                       | ಸೇವಾ ಸಿಂಧು<br>SEVA SINDHU | alera Auri                                                    |                                 | Â     |
| A A A A A A A A A A A A A A A A A A A                                                |                           |                                                               |                                 |       |
| Apply for Service                                                                    |                           | Check Your Application Status                                 | 0                               |       |
| Mobile No<br>OTP/Password C Get OTP<br>96ffr2K Type here<br>Submit                   | )<br>;                    | Select Department   Select Service  Enter your Application ID |                                 |       |
| Forgot Password   New user ? Register here                                           |                           | Check Status Now                                              | (-                              |       |
| © All Rights Reserved                                                                |                           | Powered by SERVICEPLUS                                        |                                 | -     |
| 🖽 🔿 Type here to search 🛛 📮 🗎 🚍 🤮 🧔 🤞                                                | 📕 🥰 🔯 🖾                   | R م                                                           | へ 智 (4) ENG 13:27<br>US 15-05-2 | 019 🐴 |

|                                                  | ಕನಾ    | ್<br>೯ಟಕ ಸರ್ಕಾರ             | ಸೇ<br>Se                     | ವಾ ಸಿಂಧು<br>va Sindhu | ñe                       | an hog         |                  |
|--------------------------------------------------|--------|-----------------------------|------------------------------|-----------------------|--------------------------|----------------|------------------|
| Menu                                             |        | =                           |                              |                       | <b>P</b> ⊐ Ther          | nes Language   | 👗 Secratory/Join |
| nage Profile<br>ssage Box                        | ۲<br>۲ | Message Box / Inbox         |                              |                       |                          |                |                  |
| Inbox<br>Sent Applications<br>Revalidate Payment |        | Please select Service *     | Application for Pension -V 1 | ▼ Select Task *       | Joint Secretary approval | æ              |                  |
| SC Management                                    | <      | From Date :                 | 01/01/2017                   | To Date :             | 15/05/2019               | <b></b>        |                  |
|                                                  |        |                             |                              |                       |                          |                | 🖺 Get I          |
|                                                  |        | Showing 1 to 3 of 3 entries |                              |                       |                          |                |                  |
|                                                  |        | SLNO.                       | pplication Number            | Status                | Action                   | Return to Pool |                  |
|                                                  |        | 2                           | B802S190000008               | Forwarded             | Take Action              |                |                  |
|                                                  |        | 3                           | 88025190000009               | Forwarded             | Pull                     |                |                  |

#### 3. Go to->MENU->message box->inbox-> Click on 'pull'.

- 4. Click on 'View Processing History'->click on 'Completed' to verify the applicant's application.
- 5. Fill mandatory fields.
- 6. Write remarks. Click on 'submit'.
- 7. Fill all mandatory fields.
- 8. Attach the documents.
- 9. Write remarks.
- 10. Click on 'submit'.

|               | ಕರ್ನಾಟಕ | ಸರ್ಕಾರ                                                    | ಸೇವಾ .<br>Seva S                                                      | ಸಿಂಧು<br>indhu           |                          |                 | dia Carlo                   |                         |
|---------------|---------|-----------------------------------------------------------|-----------------------------------------------------------------------|--------------------------|--------------------------|-----------------|-----------------------------|-------------------------|
| Menu          | =       |                                                           |                                                                       |                          |                          |                 | PThemes Languag             | e 🤱 Secratory/Joint Sec |
| inage Profile | <       |                                                           |                                                                       |                          |                          |                 |                             |                         |
| ssage Box     | ~ Ser   | Service Name-                                             |                                                                       |                          | Application for Pension  |                 |                             |                         |
|               | Cur     | Current Task-                                             |                                                                       |                          | Joint Secretary approval |                 |                             |                         |
|               | Арр     | Application Reference Number-                             |                                                                       |                          | KB802S190000009          |                 |                             |                         |
|               | App     | Application Received Date.                                |                                                                       |                          | 15-05-2019               |                 |                             |                         |
| Management    | <       |                                                           |                                                                       |                          |                          |                 |                             |                         |
|               | < o     | View Processing History                                   | <b>y</b>                                                              |                          |                          | KB802S190000009 |                             |                         |
|               |         | Application Applied Date :                                |                                                                       |                          |                          | 15/05/2019      |                             |                         |
|               |         | Application Due Date :                                    |                                                                       |                          |                          | 15/05/2019      |                             |                         |
|               |         | Transforda Vicente                                        | User                                                                  | Received Date            | Processe                 | ed Date         | Action Details              |                         |
|               |         | Task Name                                                 |                                                                       |                          | 2021                     |                 | Linder Processing           |                         |
|               |         | Joint Secretary approval                                  | Secratory/Joint Secratory                                             | 15/05/2019               | NA                       |                 | Chider i rocessnig          |                         |
|               |         | Joint Secretary approval<br>Labour inspector verification | Secratory/Joint Secratory<br>Labour Inspector - Bangalore 40th Circle | 15/05/2019<br>15/05/2019 | NA<br>15/05/201          | 9 11 04:48      | Forwarded/ಮುಂದಿನ ಕ್ರಮಕ್ಕಾಗಿ | ಕಳುಹಿಸಲಾಗಿದೆ            |

| Labour Inspector verification         Labour Inspector - Bangatore 40th Circle         15/05/2019         15/05/2019 11:04:48         Ferwarded/sburg_h #Volume           Application Submission         Kosk         NA         15/05/2019 10:59:15         Completed |
|----------------------------------------------------------------------------------------------------|
| Application Bubmission Klock NA 15/05/2019 10:59:15 Completed                                                                                                    |
|                                                                                                    |
| Action/లేమ * Reject/353,053<br>Enter the amount sanctioned/ మంజులరు మారిది మంజ్రవేన్ను నేమందిని * 5000<br>Enter the date of amount transferred/ మంజులైనన్ను వరణావణ్ మారిది దినాబంధవేన్ను 15/05/2019 [[]]                                                               |
| രോംഭാ<br>Remarks/ജ്യാ <sup>*</sup> Approved                                                                                                    |

### 11. Select e-sign or sign using DSC. Click on 'submit'

| M Inbox (106) - gopichaitra@gm                                    | ail 🗙 🛛 📴 Sevasindhu-Ops3 -   | Outlook Web 🗙 🦻 SevaSindhu-PreProd          | × +                                       |                                      | – Ø ×                      |
|-------------------------------------------------------------------|-------------------------------|---------------------------------------------|-------------------------------------------|--------------------------------------|----------------------------|
| $\leftrightarrow$ $\rightarrow$ C $$ https://ser                  | viceonline.gov.in/configureka | a/applicationAction.do?OWASP_CSRFTOKEN      | =SLXK-KXV7-25SN-9A16-UFWJ-KJZB-LRIR-H2Y58 | modifySubmission=&homeTrack=         | ☆ 🚯 :                      |
|                                                                   | 5.55 K                        |                                             | ಸೇವಾ ಸಿಂಧು<br>Seva Sindhu                 | accase to con                        | ×                          |
| Menu                                                              | =                             |                                             |                                           | 🏳 Themes Language 🚦 Se               | cratory/Joint Secratory    |
| 矕 Manage Profile                                                  | š                             |                                             |                                           |                                      |                            |
| Message Box                                                       | Digital Signature is          | Mandatory. How would you like to proceed? * | Using DSC      Using eSign                |                                      |                            |
| Inbox                                                             | Document(s) to be             | e generated                                 |                                           |                                      |                            |
| <ul> <li>Sent Applications</li> <li>Revalidate Payment</li> </ul> | Document Name                 | ê                                           | DSC Required                              | View Document                        |                            |
| <ul> <li>DSC Management</li> </ul>                                | < Sanction Order              |                                             | Mandatory                                 | 2                                    |                            |
| Reports                                                           | <                             |                                             |                                           | BSubmit BEdit form BView form Cancel |                            |
| Type here to searc                                                | th Q                          | H = C C 0                                   | nistario data dov                         | ന്നിinshal 🏶 പോപിയ് 🖛<br>ക് റ ഇം     | ENG 11:26<br>US 15-05-2019 |

12. Tick mark and click on proceed.

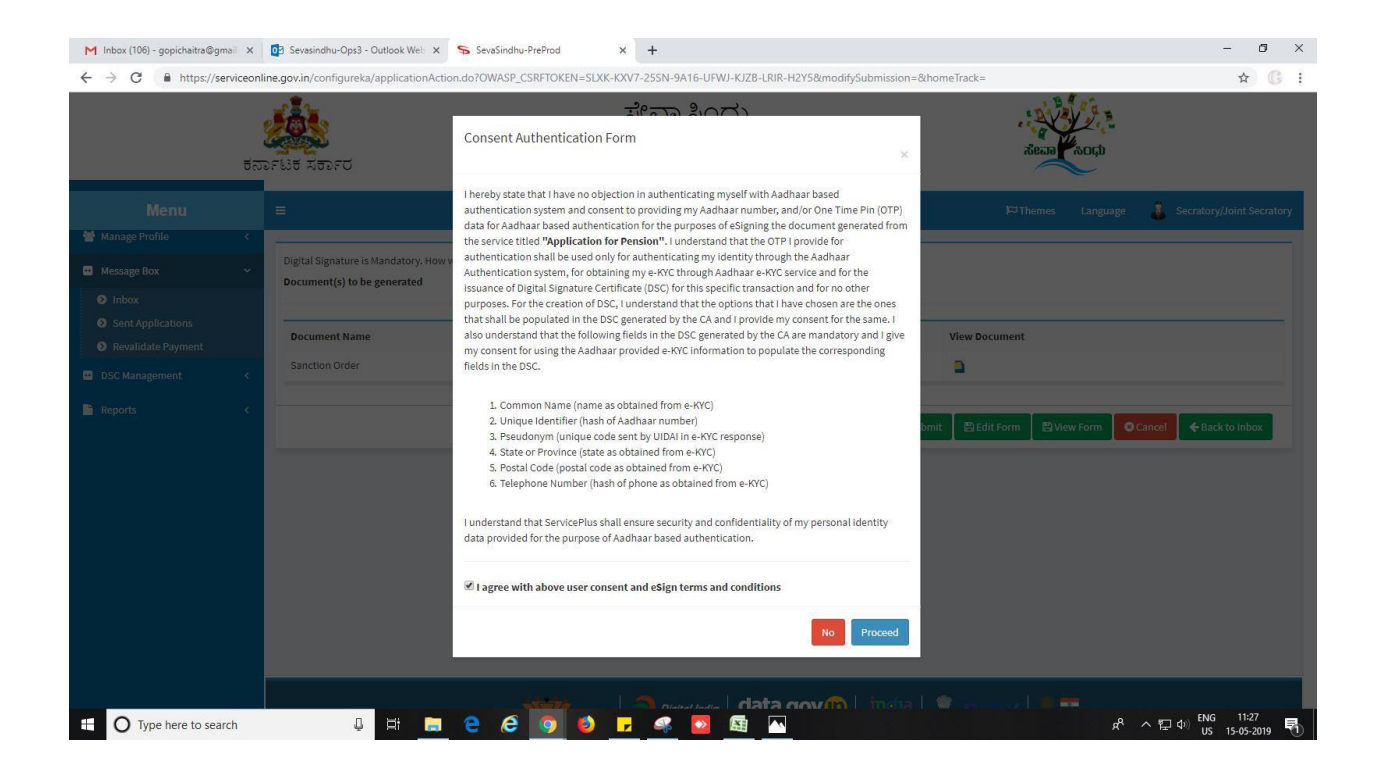

- 13. Demo of e-sign: Enter Aadhaar number and click on get OTP.
- 14. Enter OTP and submit.

| C A https://esig     | gnservice1.cdac.in/esignservice2.1/OTP                                                                                                    |                                                                            | *                                                                 |
|----------------------|----------------------------------------------------------------------------------------------------|----------------------------------------------------------------------------|-------------------------------------------------------------------|
|                      | Winstro for the version of the version of the versi | Digital India<br>Power To Empower                                          | स्त्री डेक<br>CDAC<br>Gate to Devicement of<br>Advanced Computing |
|                      |                                                                                                    | You are currently using C-DAC eSign Service and have been redirected from  |                                                                   |
|                      |                                                                                                    |                                                                            |                                                                   |
|                      |                                                                                                    | Aadhaar Based e-Authentication                                             |                                                                   |
|                      |                                                                                                    |                                                                            |                                                                   |
|                      |                                                                                                    | Enter Your Aadhaar OTP                                                     |                                                                   |
|                      |                                                                                                    | I have read and provide my <u>consent</u> <u>View Document Information</u> |                                                                   |
|                      |                                                                                                    | Submit Cancel Not Received OTP? Resent OTP                                 |                                                                   |
|                      |                                                                                                    |                                                                            |                                                                   |
|                      |                                                                                                    |                                                                            |                                                                   |
|                      |                                                                                                    |                                                                            |                                                                   |
|                      |                                                                                                    |                                                                            |                                                                   |
| U Type here to searc |                                                                                                    |                                                                            | R → E <sup>-Q</sup> US 15-05-2019                                 |

# Application approval/rejection certificate delivery certificate to APPLICANT.

- 1. Application acknowledgement reflection in applicant's page.
- 2. Go to->View status of application->View submitted application->it will list out the approved or rejected forms.
- 3. Below listed one approved and one rejected form. For the reference only.
- 4. Click on 'Rejected' to see the endorsement certificate. If
- 5. Click on 'Delivered' to see the approval certificate.

| 1                                                                                                    |                                                                                                    | ಸೇವಾ ಸಿಂಧು<br>SEVA SINDHU                                                                              |                                                                          | 100                                                                     | 100 C                                                                                                    |                                         |
|----------------------------------------------------------------------------------------------------|----------------------------------------------------------------------------------------------------|----------------------------------------------------------------------------------------------------|--------------------------------------------------------------------------|-------------------------------------------------------------------------|----------------------------------------------------------------------------------------------------|-----------------------------------------|
| ಕನಾ                                                                                                    | ರ್ಶಿಟಕ ಸರ್ಕಾರ<br>🎽                                                                                                    |                                                                                                    |                                                                          | j.                                                                      | $\sim$                                                                                                    |                                         |
|                                                                                                    |                                                                                                    |                                                                                                    |                                                                          |                                                                         |                                                                                                    |                                         |
|                                                                                                    | Apply for Service                                                                                                    |                                                                                                    | Check You                                                                | r Application Status                                                    |                                                                                                    |                                         |
|                                                                                                    | Mobile No.                                                                                                    |                                                                                                    | Select Department                                                        |                                                                         | •                                                                                                    |                                         |
|                                                                                                    | OTP/Password CTP/Password                                                                                                    | P                                                                                                    | Select Service                                                           |                                                                         |                                                                                                    |                                         |
|                                                                                                    | 96fn2K Type here                                                                                                    | <i>€</i>                                                                                               | Enter your Application IE                                                | 5                                                                       | _                                                                                                    |                                         |
|                                                                                                    | Submit                                                                                                    |                                                                                                    |                                                                          |                                                                         |                                                                                                    |                                         |
|                                                                                                    |                                                                                                    |                                                                                                    | Check                                                                    | k Status Now                                                            |                                                                                                    |                                         |
|                                                                                                    |                                                                                                    |                                                                                                    |                                                                          |                                                                         |                                                                                                    |                                         |
|                                                                                                    |                                                                                                    |                                                                                                    |                                                                          |                                                                         |                                                                                                    |                                         |
| © All                                                                                                    | Rights Reserved                                                                                                    |                                                                                                    |                                                                          | Powe                                                                    | red by <u>SERVICEPLU</u>                                                                                        | <u>IS</u>                               |
| <b>Type here to search</b>                                                                                                    | J H 🔚 🦻 🥝 🌖                                                                                                    | ð <u>F</u> 🧠 🖸 🜆 🛙                                                                                     | 12                                                                       |                                                                         | Ŕ                                                                                                    | <sup>2</sup> ヘ 昭 中 ENG 134<br>US 15-05- |
|                                                                                                    |                                                                                                    |                                                                                                    |                                                                          |                                                                         |                                                                                                    |                                         |
| x (106) - gopichaitra@gmail ×                                                                                                    | 💽 Sevasindhu-Ops3 - Outlook Web 🗙 🦐 SevaSindhu-PreProd                                                                                                    | × +                                                                                                    |                                                                          |                                                                         |                                                                                                    | -                                       |
| https://serviceonli                                                                                                    | ne.gov.in/configureka/application frackStatus.do                                                                                                    | 0                                                                                                    |                                                                          |                                                                         | 1 8 4 02                                                                                                    | Ŷ                                       |
|                                                                                                    |                                                                                                    | allene alocal                                                                                          |                                                                          |                                                                         | 11111 3 1                                                                                                    |                                         |
| 1                                                                                                    |                                                                                                    | Seva Sindhu                                                                                            |                                                                          |                                                                         |                                                                                                    |                                         |
| ಕನಾ                                                                                                    | ್<br>ರಾಟಕ ಸರ್ಕಾರ                                                                                                    | Seva Sindhu                                                                                            |                                                                          |                                                                         | ಸೇವಾ <b>ಸಿ</b> ಂಧು                                                                                              |                                         |
| ಕನಾ                                                                                                    | серение и страниции и страниции и с | Seva Sindhu                                                                                            |                                                                          |                                                                         | ಸೇವಾ ಸಿಂಧ                                                                                                    |                                         |
| ਚੱਠਾ<br>Menu<br>see Profile ≺                                                                                                    | ್<br>ಶಾಟಕ ಸರ್ಕಾರ<br>=                                                                                                    | Seva Sindhu                                                                                            |                                                                          |                                                                         | the second second second second second second second second second second second second second second second se | nemes Language                          |
| চিত্র<br>Menu<br>age Profile <<br>v for services <                                                                                                    | =                                                                                                    | Seva Sindhu                                                                                            |                                                                          |                                                                         | tipon anash                                                                                                    | ernes Language                          |
| Menu         Age Profile         Konstruction         Konstruction                                                                                                    | ב                                                                                                    | Seva Sindhu                                                                                            |                                                                          |                                                                         | tipos construction                                                                                              | emes Language                           |
| ارت می می می می می می می می می می می می می                                                                                                    | Application Submitted between<br>From Date : 15/02/2019 1                                                                                                    | Seva Sindhu                                                                                            | 15/05/2019                                                               | Typ                                                                     | אד בען<br>אד בען<br>פיר<br>Citizen                                                                              | emes Language                           |
| المحافظة المحافظة م<br>المحافظة المحافظة المحافظة المحافظة المحافظة محافظة محافظة محافظة محافظة محافظة محافظة محافظة محافظة محافظة محاف                                                                                                    | Application Submitted between<br>From Date: 15/02/2019                                                                                                    | Seva Sindhu                                                                                            | 15/05/2019                                                               | тур                                                                     | ve Citizen                                                                                                    | ernes Language 🧃                        |
| Menu         uge Profile       <                                                                                                    | E<br>Application Submitted between<br>From Date: 15/02/2019 1                                                                                                    | Seva Sindhu                                                                                            | 15/05/2019                                                               | ¥ Typ                                                                   | re Citizen                                                                                                    | emes Language 🛔                         |
| Menu<br>age Profile <<br>y for services <<br>Status of Application <<br>ack application status<br>aw incomplete Application<br>validate Payment<br>ew Submitted Application (s)<br>ew Stubmitted Application (s)<br>ew Stubmitted (s)<br>ew Stubmitted (s)<br>ew Stubm | E<br>Application Submitted between<br>From Date: 15/02/2019 第<br>Show 10 ▼ entries                                                                                                    | Seva Sindhu                                                                                            | 15/05/2019                                                               | тур                                                                     | re Citizen                                                                                                    | ernes Language                          |
| Menu<br>Ige Profile <<br>y for services <<br>Status of Application status<br>we incomplete Application<br>validate Payment<br>wuldate Payment<br>wuldate Payment<br>wuldate Payment<br>wuldate Payment<br>() () () () () () () () () () () () () (                                                                                                    | For Star Star Star Star Star Star Star Sta                                                                                                    | Seva Sindhu<br>To Date :                                                                               | 15/05/2019<br>Received On<br>©                                           | Submission Date                                                         | e Citizen                                                                                                    | emes Language                           |
| Menu<br>ge Profile <<br>yfor services <<br>Status of Application <<br>submitted Application(s)<br>was bubmitted Application(s)<br>ge Kiosk Operations <                                                                                                    | E Application Submitted between From Date : 15/02/2019  Show 10 ▼ entries No Service Name ○ 200 Application for Pension                                                                                                    | Seva Sindhu<br>To Date :                                                                               | 15/05/2019<br>Received On<br>≎<br>15/05/2019                             | Typ                                                                     | e Citizen<br>NA                                                                                                 | ernes Language                          |
| Menu<br>Ige Profile <<br>y for services <<br>Status of Application <<br>sex incomplete Application (s)<br>validate Payment<br>ew Submitted Application(s)<br>uge Kiosk Operations <                                                                                                    | E Application Submitted between From Date : 15/02/2019  Show 10 ▼ entries Show Service Name                                                                                                    | To Date :                                                                                              | 15/05/2019<br>Received On<br>¢<br>15/05/2019<br>10/05/2019               | Submission Date           φ           15/05/2019           10/05/2019   | Reach ADD                                                                                                    | emes Language                           |
| Menu Construction of the second second secon                                                                          |                                                                                                    | Application Reference No         K8802519000005           K8802519000005         K8802519000007        | 15/05/2019<br>Received On<br>c<br>15/05/2019<br>10/05/2019<br>10/05/2019 | E Typ<br>Submission Date<br>≎<br>15/05/2019<br>10/05/2019<br>10/05/2019 | re Citizen<br>NA<br>NA<br>NA<br>NA                                                                              | emes Language                           |
| Menu Construction of the second second secon                                                                          | E<br>Application Submitted between<br>From Date : 15/02/2019                                                                                                    | To Date :                                                                                              | 15/05/2019                                                               | ■ Typ<br>Submission Date<br>©<br>15/05/2019<br>10/05/2019<br>10/05/2019 | re Critizen  Re Critizen  NA NA NA NA                                                                           | emes Language                           |
| المحافظة المحافظة ا<br>محافظة المحافظة المحافظة المحافظة المحافظة المحافظة المحافظة المحافظة المحافظة المحافظة المحافظة المحافظة المحاف                                                                                                    | E<br>Application Submitted between<br>From Date : 15/02/2019                                                                                                    | Application Reference No           KB8025190000005           KB8025190000005           KB8025190000007 | 15/05/2019<br>Received On<br>¢<br>15/05/2019<br>10/05/2019<br>10/05/2019 | ■ Typ<br>Submission Date<br>¢<br>15/05/2019<br>10/05/2019<br>10/05/2019 | re Critizen<br>NA<br>NA<br>NA<br>Firs                                                                           | emes Language                           |
| Age Profile                                                                                                    |                                                                                                    | To Date :                                                                                              | 15/05/2019<br>Received On<br>¢<br>15/05/2019<br>10/05/2019<br>10/05/2019 | ■ Typ<br>Submission Date<br>¢<br>15/05/2019<br>10/05/2019               | e Citizen<br>NA<br>NA<br>NA<br>Firs                                                                             | emes Language                           |

| ಕನ   |                | Applicatior                    | Form Detail                      | -                                  | ಕೇವಾ ಪಿಂಗ                         | <del>Υ</del> 1                        |              | × the second second sec |                          |
|------|----------------|--------------------------------|----------------------------------|------------------------------------|-----------------------------------|---------------------------------------|--------------|----------------------------------------------------------------------------------------------------|--------------------------|
| Мели | =              | Application Reference Number : |                                  |                                    |                                   | KB802S19000009                        |              | -                                                                                                    |                          |
|      | -              | Name of the Service :          |                                  |                                    |                                   | Application for Pension               |              | - Prinemes Language 🧃 ki                                                                                                    |                          |
|      |                | Name of the Applicant :        |                                  |                                    |                                   | APPLICANT                             |              |                                                                                                    |                          |
|      | Application    | Application due Date :         |                                  |                                    | 15/05/2019                        |                                       |              |                                                                                                    |                          |
|      |                |                                |                                  |                                    |                                   |                                       |              | Citizen                                                                                                    |                          |
|      | -              | S.No.                          | Task Name                        | Submitted Details by the applicant | Documents genera<br>by the system | status                                | Remarks      |                                                                                                    | 🖺 Get Data               |
|      | Show 10        | 1                              | Application                      | View                               | Acknowledgement                   | Completed                             | NA           |                                                                                                    |                          |
|      | SNo St         | 2                              | Labour inspector<br>verification | NA                                 | Nil                               | Forwarded/ಮುಂದಿನ ಕ್ರಪ<br>ಕಳುಹಿಸಲಾಗಿದೆ | ಬಕ್ಕಾಗಿ View | Search<br>Due Date                                                                                                    | n: pen<br>Current Status |
|      | 200 Aş         |                                |                                  |                                    |                                   |                                       | 1            | NA                                                                                                    |                          |
|      | 211 A;         |                                |                                  |                                    |                                   |                                       | CI           | NA                                                                                                    |                          |
|      | 212 Appli      | cation for Per                 | ision                            | ł                                  | KB802S190000007                   | 10/05/2019                            | 10/05/2019   | NA                                                                                                    |                          |
|      | Showing 1 to 3 | 3 of 3 entries                 | (filtered from 220 to            | stal entries)                      |                                   |                                       |              |                                                                                                    | t Previous I Next Last   |

| M Inbox (106) - gopichaitra@gmail 🗙 🛛 📴 Sevasind               | hu-Ops3 - Outlook Web 🗙 🗧        | SevaSindhu-PreProd        | × +                      |                             |                |         |          |                                   | ø×               |
|----------------------------------------------------------------|----------------------------------|---------------------------|--------------------------|-----------------------------|----------------|---------|----------|-----------------------------------|------------------|
| ← → C                                                          | nfigureka/applicationTrackSt     | atus.do#                  |                          |                             |                |         |          | 1                                 | 2 G I            |
|                                                                | Application Form De              | tail                      | ಕೇವಾ ಪಿಂ                 | ಗ                           |                |         | × 500    |                                   |                  |
|                                                                | Application Reference            | Number .                  |                          | VD0059180000008             |                |         | -        |                                   |                  |
| Menu =                                                         | Name of the Service :            |                           |                          | Application for Pension     |                |         | т¤       |                                   | kiosk            |
| 👹 Manage Profile <                                             | Name of the Applican             | Untitled - Google Chrome  |                          | ADDLICANT                   | - 🗆 X          |         |          |                                   |                  |
| St Apply for services                                          | Application due Date             | ① https://serviceonline.g | ov.in/configureka/viewDe | eliveredCertificate.do?appl | licationId=128 |         |          |                                   |                  |
| View Status of Application                                     | ior                              |                           |                          |                             |                |         | Citizen  |                                   | •                |
| Track application status                                       |                                  |                           |                          |                             |                |         |          |                                   |                  |
| View Incomplete Application                                    | S.No. Task Na                    |                           |                          |                             |                | temarks |          | 🖹 Get D                           |                  |
| Revalidate Payment     Now Submitted Application(s)     Show 1 | - Application Submiss            |                           |                          |                             |                | IA      |          |                                   |                  |
| View submitted Appression(s)                                   | 2 Labour i                       |                           |                          |                             |                | fiew    | Search   | 1: pen                            |                  |
| SNo                                                            | Si 3 Joint Se                    |                           |                          |                             |                | /iew    | Due Date |                                   |                  |
| 200                                                            | Ap                               |                           |                          |                             |                |         | NA       |                                   |                  |
| 211                                                            | AL                               |                           |                          |                             |                | Cl      | NA       |                                   |                  |
| 212                                                            | Application for Pension          |                           |                          |                             |                | 05/2019 | NA       |                                   |                  |
|                                                                |                                  | КВ802519000009.pd         | if ^                     |                             | Show all X     |         |          |                                   |                  |
| Showing                                                        | 1 to 3 of 3 entries (filtered fr | an 220 totat entries)     |                          |                             |                |         |          |                                   | East. 👻          |
|                                                                |                                  |                           |                          |                             |                |         |          |                                   |                  |
|                                                                |                                  |                           |                          |                             |                |         |          |                                   |                  |
|                                                                |                                  |                           |                          |                             |                |         |          |                                   |                  |
| Type here to search                                            | 0 Hi 📄                           | e e 🧿 🕴                   | Diaital India            |                             | 1 meta l       |         | Å        | <sup>2</sup> ヘロの ENG 1<br>US 15-0 | 1:54<br>5-2019 🕤 |

Application for Pension

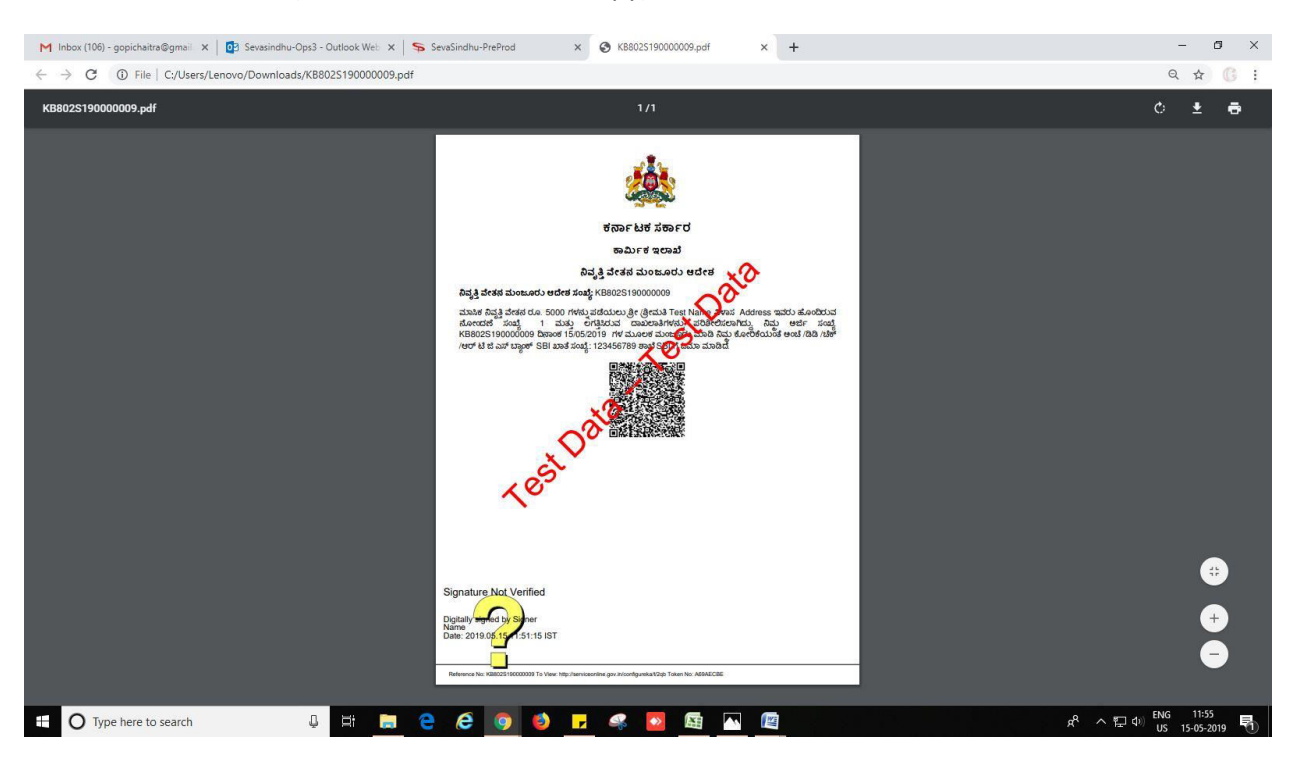

#### 6. Sanction order(automatic downloaded copy)

----- END------